## Latitude 13-7350 Series Käyttöopas

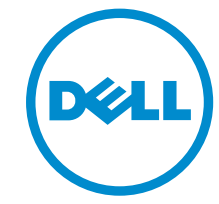

Säädösten mukainen malli: P58G Säädösten mukainen tyyppi: P58G001

## Huomautukset, varoitukset ja vaarat

**HUOMAUTUS:** HUOMAUTUKSET ovat tärkeitä tietoja, joiden avulla voit käyttää tietokonetta entistä paremmin.

VAROITUS: VAROITUKSET kertovat tilanteista, joissa laitteisto voi vahingoittua tai joissa tietoja voidaan menettää. Niissä kerrotaan myös, miten nämä tilanteet voidaan välttää.

VAARA: VAARAILMOITUKSET kertovat tilanteista, joihin saattaa liittyä omaisuusvahinkojen, loukkaantumisen tai kuoleman vaara.

**Copyright © 2015 Dell Inc. Kaikki oikeudet pidätetään.** Tämä tuote on Yhdysvaltojen ja kansainvälisten tekijänoikeusja immateriaalioikeuslakien suojaama. Dell™ ja Dell-logo ovat Dell Inc:in omistamia tavaramerkkejä Yhdysvalloissa ja/tai muilla lainkäyttöalueilla. Kaikki muut tässä mainitut merkit ja nimet saattavat olla yritystensä omistamia tavaramerkkejä.

2014 -12

Rev. A01

## Sisällysluettelo

| 1 Dellin yhteystiedot                                        | 5  |
|--------------------------------------------------------------|----|
| 2 Järjestelmän yleiskatsaus                                  | 6  |
| 3 Taulutietokoneen irrottaminen telakasta/telakointi         |    |
| Dell-taulutietokonetelakan käyttö                            |    |
| 4 SD-kortin asentaminen                                      |    |
| 5 Mikro-SIM-kortin asentaminen                               | 11 |
| 6 Taulutietokoneen asentaminen                               | 12 |
| Taulutietokoneen lataaminen                                  |    |
| Taulutietokoneen käynnistäminen                              |    |
| Näytön sammuttaminen                                         |    |
| Virtapainikkeen käyttöOikopolkujen käyttö                    | 14 |
| Taulutietokoneen sammuttaminen                               |    |
| Virtapainikkeen käyttöOikopolkujen käyttö                    | 14 |
| 7 Taulutietokoneen käyttö                                    |    |
| Näytön suunnan valinta                                       |    |
| Näytön suunnan lukitseminen ja vapauttaminen                 |    |
| Näytön kirkkauden säätäminen                                 |    |
| Eleet                                                        |    |
| Oikea napsautus                                              |    |
| Windowsin aloitusnäyttö                                      |    |
| Aloitusnäyttöön siirtyminen                                  |    |
| Windows 8.1 -käyttöjärjestelmään tutustuminen                |    |
| Pyyhkäise oikealle                                           |    |
| Pyyhkäisy vasemmalle                                         |    |
| Pyyhkäise ylös/alas                                          |    |
| Split Screen                                                 |    |
| Kuuloke-mikorofiniyhdistelmän käyttäminen                    |    |
| 8 Taulutietokoneen asetusten hallinta                        | 23 |
| Wi-Fi-asetus                                                 |    |
| Wi-Fi-yhteyden kytkeminen päälle ja poisLiittäminen verkkoon |    |
| Mobiililaajakaista-asetukset                                 | 24 |

| Mobiililaajakaistan kytkeminen päälle ja poisYhteyden muodostaminen                                                                                                    |               |
|----------------------------------------------------------------------------------------------------|---------------|
| mobiililaajakaistaverkkoonYhteyden purkaminen                                                                                                    |               |
| mobiililaajakaistaverkostaMobiililaajakaista-asetuksetPalveluntarjoajan laitteistotied                                                                                                    | lotPIN-       |
| lukituksen käyttöönotto                                                                                                    | 24            |
| Taulutietokoneen siivoaminen/palauttaminen/nollaus                                                                                                    | 27            |
| Siivoa tietokone vaikuttamatta tiedostoihinPoista kaikki ja asenna Windows                                                                                                    |               |
| uudelleenKäynnistyksen lisäasetukset                                                                                                    | 27            |
| 9 Taulutietokoneen synkronointi                                                                                                    |               |
| Microsoft-tilin käyttö                                                                                                    |               |
| Musiikin, valokuvien ja videoiden kopioiminen                                                                                                    | 28            |
| 10 Taulutietokoneen puhdistaminen                                                                                                    | 29            |
|                                                                                                    |               |
| 11 Vianmääritys                                                                                                    | 30            |
| <b>11 Vianmääritys</b><br>Akkuongelma                                                                                                    | <b> 30</b>    |
| <b>11 Vianmääritys</b><br>Akkuongelma<br>Järjestelmäongelma                                                                                                    | <b>30</b><br> |
| <b>11 Vianmääritys</b><br>Akkuongelma<br>Järjestelmäongelma<br>Kosketusnäyttöongelma                                                                                                    | <b>30</b><br> |
| <b>11 Vianmääritys</b><br>Akkuongelma<br>Järjestelmäongelma<br>Kosketusnäyttöongelma<br>Langattoman verkkokortin tarkistaminen                                                                                                    | <b>30</b><br> |
| <b>11 Vianmääritys.</b><br>Akkuongelma.<br>Järjestelmäongelma.<br>Kosketusnäyttöongelma.<br>Langattoman verkkokortin tarkistaminen.<br>WLAN-verkon luominen langattomalla reitittimellä ja laajakaistamodeemilla                                                                                                    | <b>30</b><br> |
| <b>11 Vianmääritys</b><br>Akkuongelma<br>Järjestelmäongelma<br>Kosketusnäyttöongelma<br>Langattoman verkkokortin tarkistaminen<br>WLAN-verkon luominen langattomalla reitittimellä ja laajakaistamodeemilla<br>Verkko-ongelma                                                                                                    | <b>30</b><br> |
| <b>11 Vianmääritys</b> .         Akkuongelma.         Järjestelmäongelma.         Kosketusnäyttöongelma.         Langattoman verkkokortin tarkistaminen.         WLAN-verkon luominen langattomalla reitittimellä ja laajakaistamodeemilla.         Verkko-ongelma. <b>12 Järjestelmän asennusohjelma</b> .                                                                                                    |               |
| <b>11 Vianmääritys.</b> Akkuongelma.         Järjestelmäongelma.         Kosketusnäyttöongelma.         Langattoman verkkokortin tarkistaminen.         WLAN-verkon luominen langattomalla reitittimellä ja laajakaistamodeemilla.         Verkko-ongelma.         BIOS:in päivittäminen                                                                                                    |               |
| <ul> <li>11 Vianmääritys.</li> <li>Akkuongelma.</li> <li>Järjestelmäongelma.</li> <li>Kosketusnäyttöongelma.</li> <li>Langattoman verkkokortin tarkistaminen.</li> <li>WLAN-verkon luominen langattomalla reitittimellä ja laajakaistamodeemilla.</li> <li>Verkko-ongelma.</li> <li>12 Järjestelmän asennusohjelma.</li> <li>BIOS:in päivittäminen</li> <li>Järjestelmän asennusohjelman (BIOS) vaihtoehdot.</li> </ul> |               |

# 1

## **Dellin yhteystiedot**

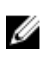

HUOMAUTUS: Jos käytössäsi ei ole Internet-yhteyttä, käytä ostolaskussa, lähetysluettelossa, laskussa tai Dellin tuoteluettelossa olevia yhteystietoja.

Dell tarjoaa monia online- ja puhelinpohjaisia tuki- ja palveluvaihtoehtoja. Niiden saatavuus vaihtelee maa- ja tuotekohtaisesti, ja jotkut palvelut eivät välttämättä ole saatavilla alueellasi. Dellin myynnin, teknisen tuen ja asiakaspalvelun yhteystiedot:

- **1.** Siirry osoitteeseen **dell.com/support**.
- 2. Valitse tukiluokka.
- **3.** Tarkista maa tai alue sivun alareunan avattavasta **Choose A Country/Region** (Valitse maa/alue-) luettelosta
- 4. Valitse tarpeitasi vastaava palvelu- tai tukilinkki.

## Järjestelmän yleiskatsaus

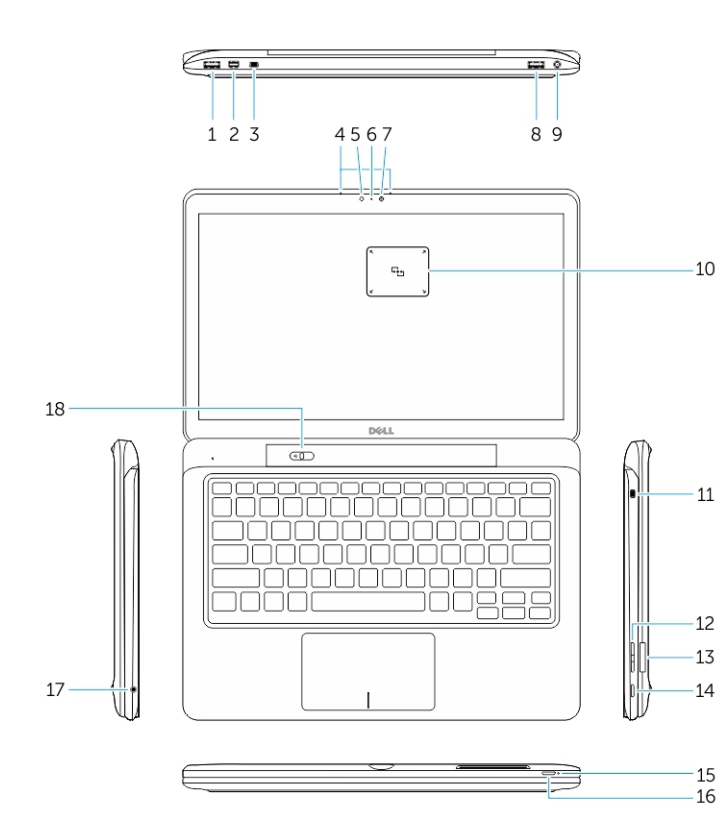

Kuva 1. Yhteenveto

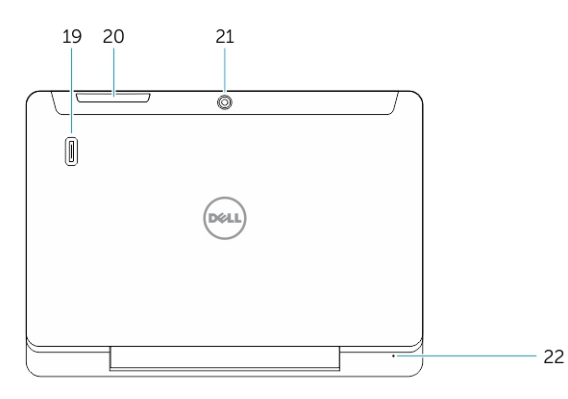

Kuva 2. Näkymä ylhäältä

- 1. USB 3.0 -liitäntä
- 2. Mini-DisplayPort-liitäntä
- 3. Noble-suojakaapelin paikka
- 4. Mikrofonit
- 5. Ympäristön valotunnistin
- 6. Kameran tilavalo
- 7. Kamera
- 8. USB 3.0 -liitin, jossa PowerShare
- 9. Virtaliitin
- 10. NFC-lukija (valinnainen)
- 11. Noble-suojakaapelin paikka
- 12. Äänenvoimakkuuspainike
- 13. Täysikokoinen SD-kortinlukija
- 14. Windows-painike
- 15. Virtatilan merkkivalo
- 16. Virtapainike
- 17. Kuuloke-mikrofoniliitäntä
- 18. Telakan vapautuskytkin
  - 19. Sormenjäljenlukija (valinnainen)
- 20. Älykortinlukija (valinnainen)
- 21. Takakamera (valinnainen)
- 22. Virtatilan merkkivalo
- 23. Telakan ohjausurat
- 24. Mikro-SIM-kortinlukija (vain LTE/ HSPA+ -mallit)
- 25. Telakkaliitäntä
- 26. Virtaliitin
- 27. PPID-tarra
- 28. Kaiuttimet

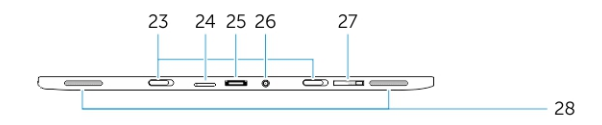

Kuva 3. Näkymä sivulta

**3** Taulutietokoneen irrottaminen telakasta/

1. Irrota taulutietokone rungosta työntämällä painiketta vasemmalle.

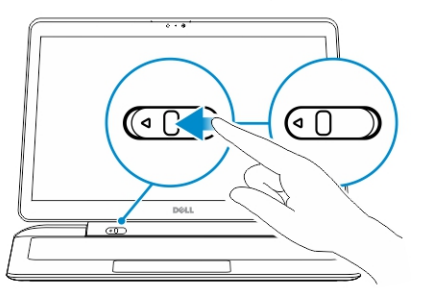

telakointi

2. Nosta taulutietokone ylös ja irti rungosta irrottaaksesi sen telakasta.

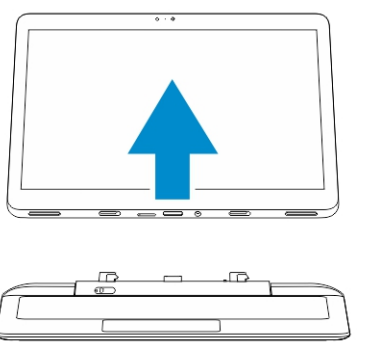

- 3. Kun telakoit taulutietokonetta runkoon, työnnä painiketta vasemmalle varmistaaksesi, että koukku on telakoidun nastan sisällä.
- HUOMAUTUS: Liiallinen voimankäyttö saattaa vahingoittaa telakointiliitäntöjä.

### Dell-taulutietokonetelakan käyttö

Seuraavissa kuvissa näytetään, miten taulutietokone telakoidaan:

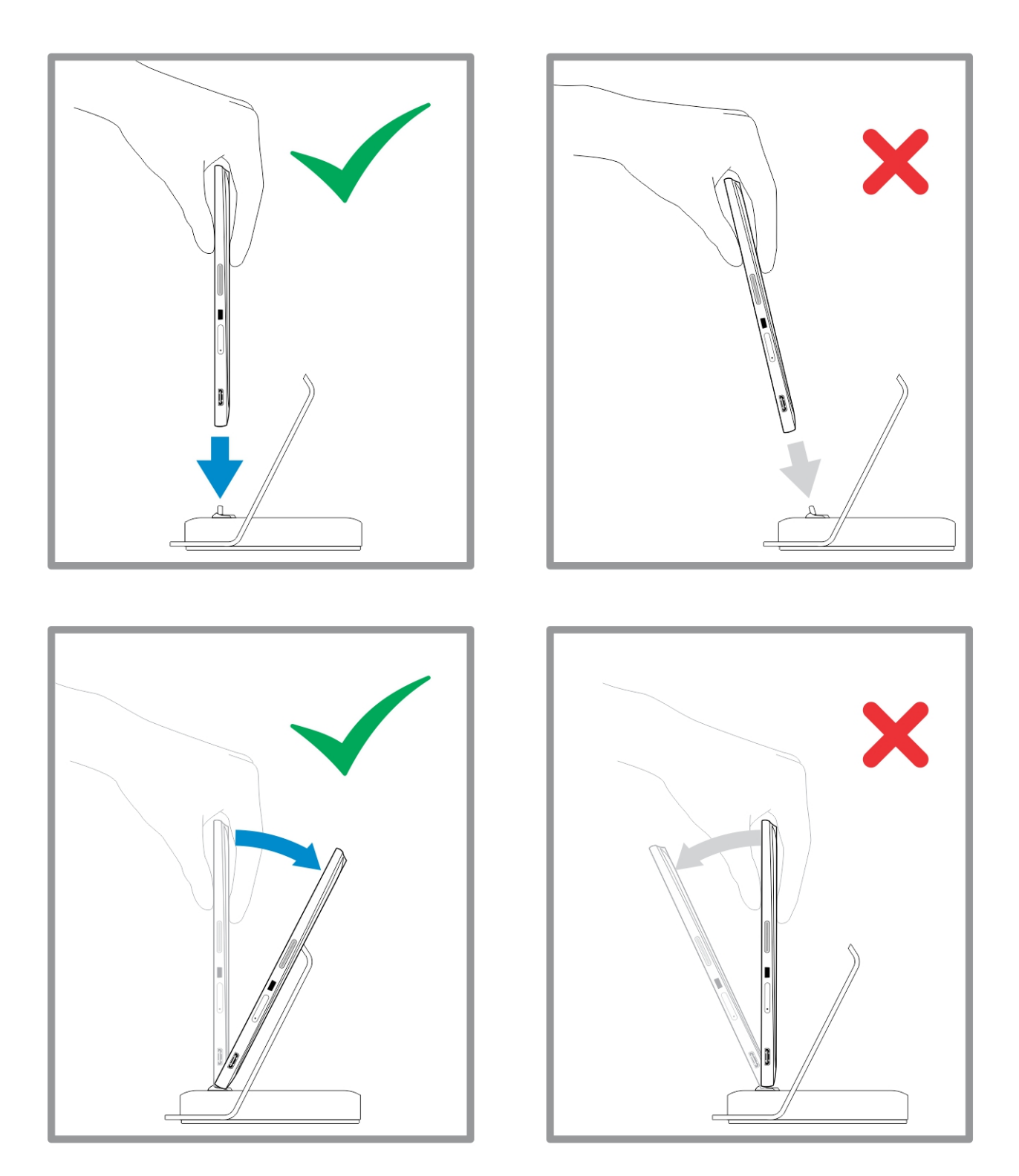

## **SD-kortin asentaminen**

1. Aseta SD-kortti näppäimistön alalaidassa sijaitsevaan SD-korttipaikkaan.

4

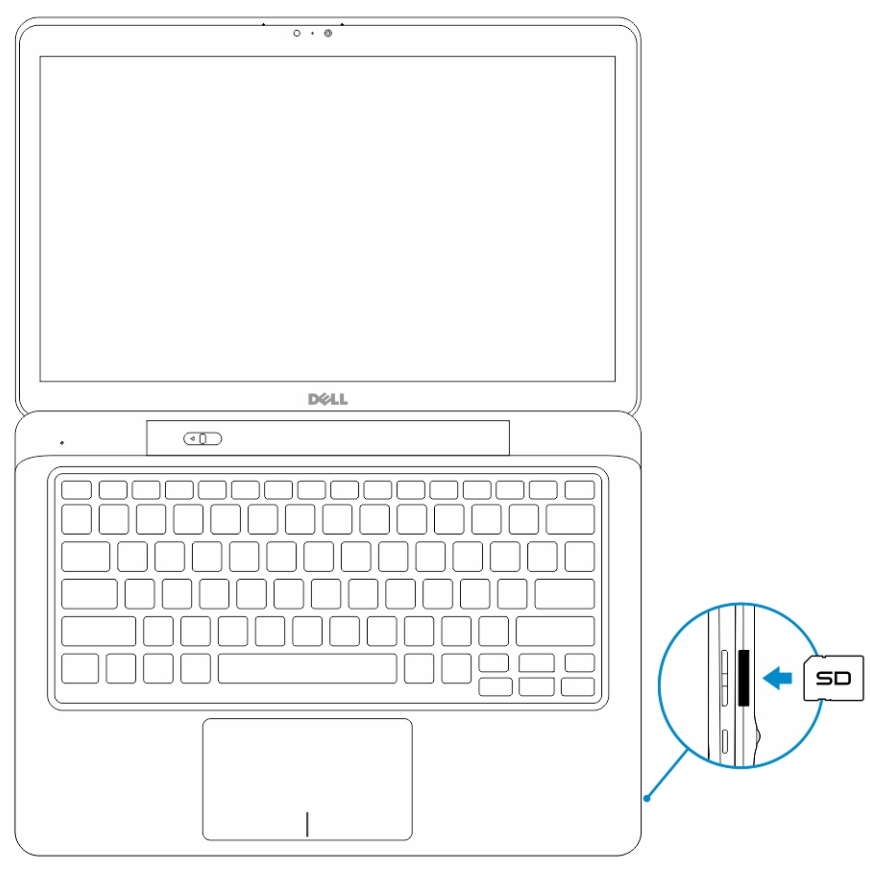

**HUOMAUTUS:** Muovinen aihio tulee poistaa ennen SD-kortin asentamista.

## Mikro-SIM-kortin asentaminen

VAROITUS: Mikro-SIM-kortin irrottaminen taulutietokoneen ollessa päällä voi aiheuttaa tietojen menetystä ja korttivaurioita. Muista sammuttaa taulutietokone tai poistaa verkkoyhteydet käytöstä.

- 1. Työnnä sisään paperiliitin tai SIM-kortin poistotyökalu poistaaksesi SIM-korttialustan taulutietokoneesta.
- 2. Laita SIM-kortti alustalle.
- 3. Työnnä SIM-korttialusta SIM-kortteineen paikoilleen taulutietokoneeseen siten, että se napsahtaa paikoilleen.

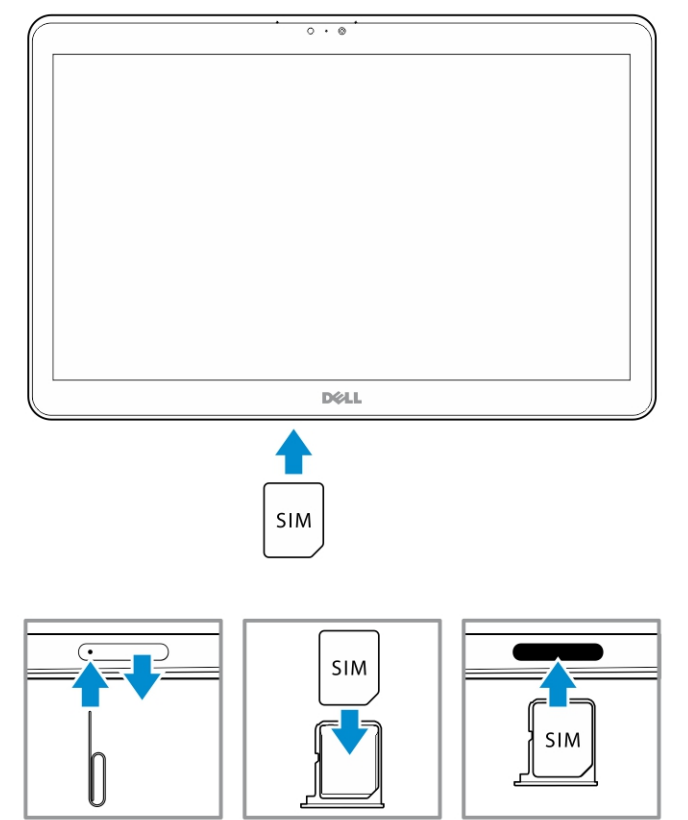

## 6

## Taulutietokoneen asentaminen

### Taulutietokoneen lataaminen

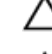

∧ VAROITUS: Lataa taulutietokone 0–40 °C lämpötilassa.

VAROITUS: Käytä ainoastaan taulutietokoneen mukana tullutta verkkolaitetta ja virtajohtoa. Valtuuttamattomien verkkolaitteiden tai virtajohtojen käyttö saattaa vaurioittaa taulutietokonetta vakavasti.

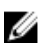

HUOMAUTUS: Akku ei ole ladattu täyteen, kun otat taulutietokoneen pakkauksesta.

1. Kytke virtajohto verkkolaitteeseen.

(044.1

2. Kytke verkkolaite pistorasiaan ja lataa taulutietokonetta, kunnes akku on täynnä.

**HUOMAUTUS:** Taulutietokoneen akun lataaminen täyteen vie noin 4 tuntia.

Voit tarkistaa taulutietokoneen akun varauksen tilan seuraavista kohdista:

• Akun latausvalo, joka sijaitsee taulutietokoneen edessä:

| Merkkivalon käyttäytyminen | Kuvaus                                                                                                    |
|----------------------------|----------------------------------------------------------------------------------------------------|
| Tasaisen valkoinen         | Akku latautuu.                                                                                                    |
| Sammuksissa                | Akku ei lataudu. Verkkolaitetta ei ole kytketty tai<br>akku on täynnä.                                                                                                    |
| Hetkellinen keltainen valo | <ul> <li>Merkkivalo palaa keltaisena 2 sekuntia ja<br/>muuttuu tasaisen valkoiseksi. Tämä tarkoitta,<br/>että järjestelmä ei voi käynnistyä<br/>nykyvarauksella mutta akku latautuu.</li> </ul> |
|                            | – Akku latautuu                                                                                                    |
|                            | <ul> <li>Taulutietokone ei käynnisty.</li> </ul>                                                                                                    |

**HUOMAUTUS:** Voit tarkistaa akun täsmällisen varaustason käynnistämällä käyttöjärjestelmän.

• Näytön akkukuvakkeet:

| Akkukuvake | Kuvaus                                                                                                   |
|------------|----------------------------------------------------------------------------------------------------|
| ΨĨ.        | Akku on täynnä ja verkkolaite on kytketty.                                                               |
|            | Akku latautuu verkkolaitteen kautta.                                                                     |
|            | Taulutietokone käy akkuvirralla ja akun varaus<br>vähenee.                                               |
|            | Taulutietokone on kytketty pistorasiaan mutta<br>akkua ei joko löydy tai se ei toimi<br>asianmukaisesti. |
|            | Akun varaus on vähissä.                                                                                  |
| <b>0</b>   | Akun varaus on erittäin vähissä.                                                                         |

**HUOMAUTUS:** Taulutietokone ei käynnisty heti, jos akku on päässyt tyhjenemään täysin, vaikka laturi olisikin kytketty. Taulutietokonetta on ladattava vähintään 5 minuuttia, ennen kuin se voidaan käynnistää.

## Taulutietokoneen käynnistäminen

HUOMAUTUS: Käytä taulutietokonetta tilassa, jossa lämpötila on välillä 0–40 °C.

- 1. Pidä **virta**painike painettuna 2 sekuntia, jolloin taulutietokone käynnistyy.
- 2. Jos näyttöön tulee lukitusnäytön kuva, pyyhkäise sormella näytön alalaidasta siirtyäksesi sisäänkirjautumisruutuun ja kirjaudu Windowsiin antamalla salasanasi.

Taulutietokone on käyttövalmis, kun Windowsin aloitusnäyttö avautuu.

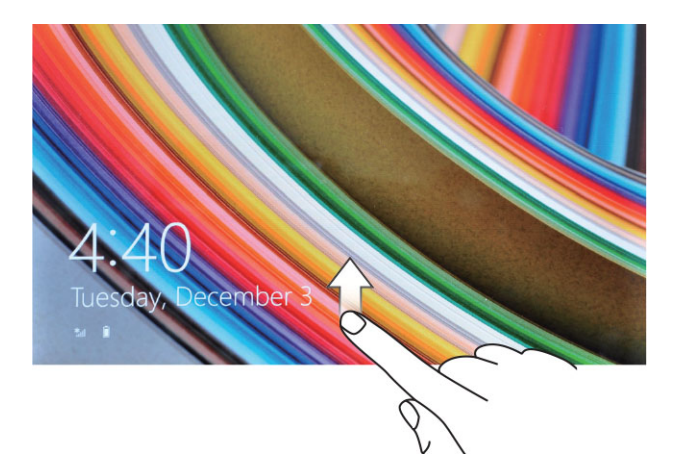

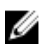

HUOMAUTUS: Jos sisäänkirjautumisruutu ei ole käytössä Windows 8.1 -järjestelmässä, sirryt suoraan lukitusnäytöstä aloitusnäyttöön.

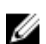

HUOMAUTUS: Lukitusnäyttö tulee näkyviin vain, kun laite palaa lepotilasta.

## Näytön sammuttaminen

#### Virtapainikkeen käyttö

Paina **virta**painiketta 🕛 sammuttaaksesi näytön

#### Oikopolkujen käyttö

- 1. Siirry Oikopolut-palkkiin pyyhkäisemällä näytön oikeasta laidasta.
- 2. Kosketa Asetukset  $3 \rightarrow$  Virta  $3 \rightarrow$  Valmiustila sammuttaaksesi näytön.

**HUOMAUTUS:** Jos taulutietokone on valmiustilassa, paina **virta**painiketta U tai **Windows**painiketta kerran kytkeäksesi näytön päälle.

### Taulutietokoneen sammuttaminen

Taulutietokoneen sammuttaminen sammuttaa sen täysin. Voit sammuttaa taulutietokoneen kahdella tavalla:

- 1. Virtapainikkeella
- 2. Oikopolut-valikosta

#### Virtapainikkeen käyttö

- 1. Pidä **virta**painike painettuna U vähintään 4 sekuntia.
- 2. Windows pyytää vahvistamaan, että haluat sammuttaa taulutietokoneen.

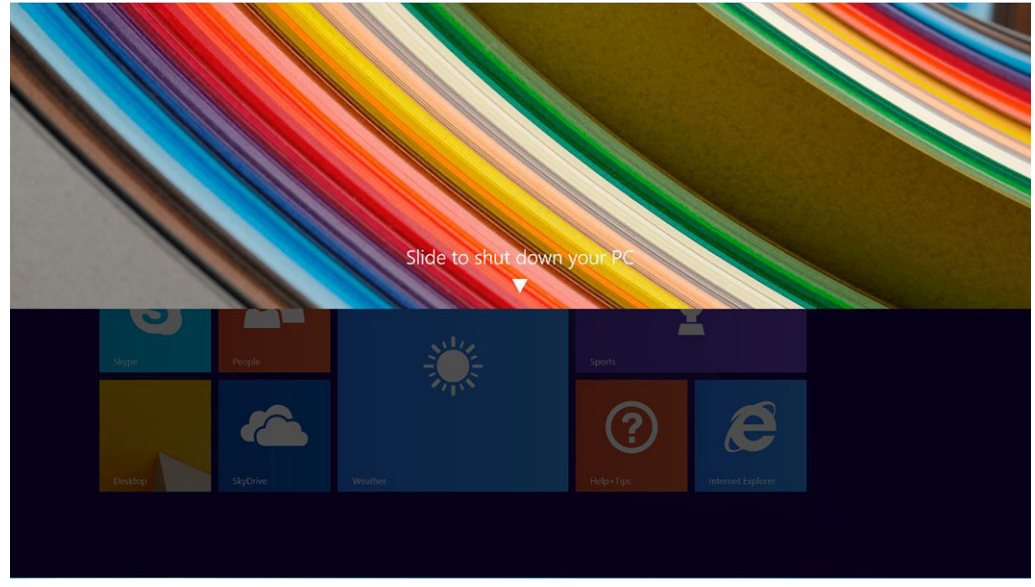

- 3. Sammuta tietokone pyyhkäisemällä
- 4. Toinen tapa sammuttaa taulutietokone on painaa virtapainiketta yli 10 sekuntia. Tämä avaa Windows-ilmoituksen. Jos kuitenkin jatkat virtapainikkeen painamista, taulutietokone sammuu ilman että käyttäjän tulee vetää ilmoitusvalikkoa alas.

#### Oikopolkujen käyttö

- 1. Siirry **Oikopolut-**valikkoon pyyhkäisemällä näytön oikeasta laidasta.
- 2. Kosketa Asetukset 🌣 --> Virta 😃 --> Sammuta sammuttaaksesi taulutietokoneen.

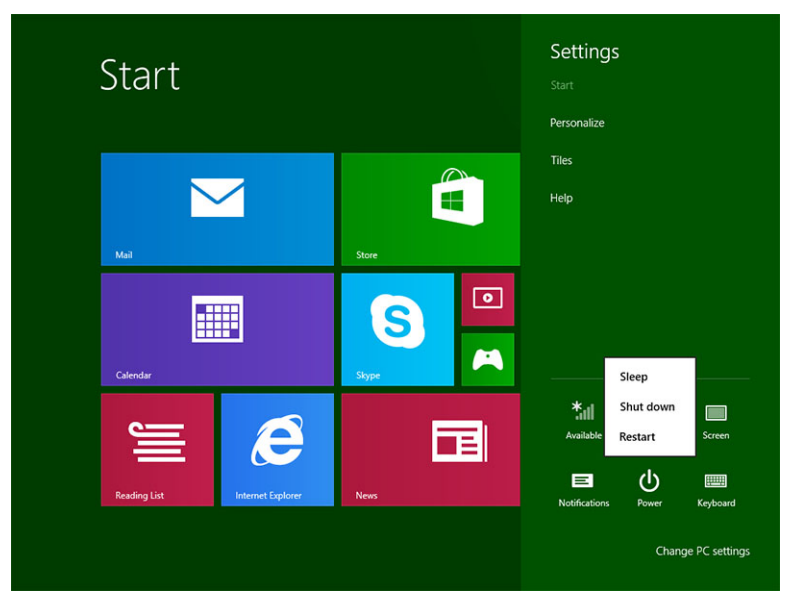

7

## Taulutietokoneen käyttö

### Näytön suunnan valinta

Jotta katselukokemus olisi optimaalinen, näytön suunta muuttuu automaattisesti pysty- tai vaakatilaan taulutietokoneen asennon mukaan.

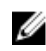

HUOMAUTUS: Jotkut sovellukset eivät välttämättä tue näytön automaattista kääntymistä pysty- tai vaakasuuntaiseksi.

### Näytön suunnan lukitseminen ja vapauttaminen

- 1. Siirry Oikopolut-palkkiin pyyhkäisemällä näytön oikeasta laidasta.
- 2. Kosketa Asetukset  $\clubsuit \to N$ äyttö  $\square$ .
- 3. Kosketus 🖵 vaihtoa lukitaksesi näytön suunnan tai kosketa 🖵 vaihtoa vapauttaaksesi näytön suunnan.

#### Näytön kirkkauden säätäminen

Voit säätää näytön kirkkautta käyttämällä 🖵 vaihtovalikon alla olevaa liukusäädintä.

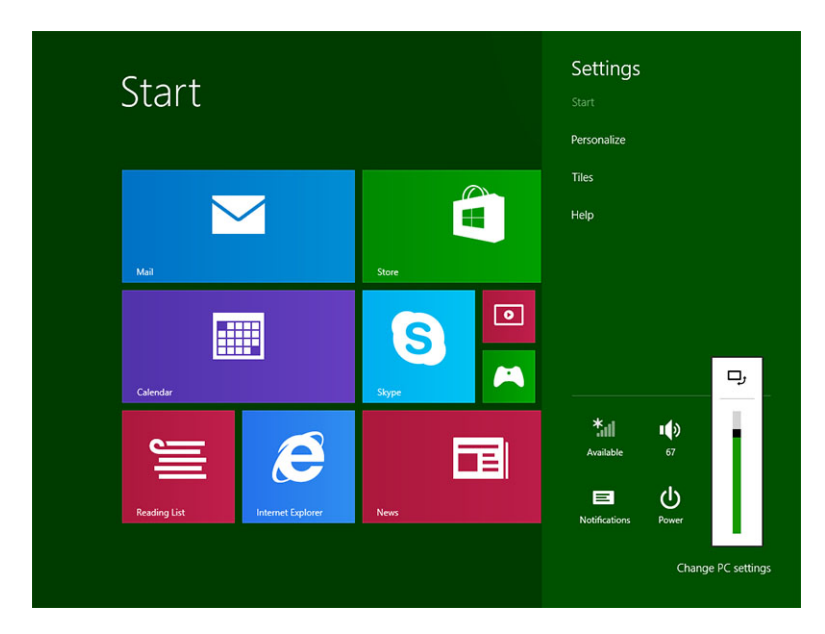

Voit myös säätää näytön automaattisesti. Näytön kirkkauden automaattisäätö:

- 1. Siirry Oikopolut-palkkiin pyyhkäisemällä näytön oikeasta laidasta.
- 2. Kosketa Asetukset  $\clubsuit \rightarrow$  Muuta tietokoneen asetuksia $\rightarrow$  Tietokone ja laitteet $\rightarrow$  Virta ja lepotila.
- 3. Voit kytkeä automaattisen kirkkaudensäädön päälle ja pois vetämällä vasemmalle tai oikealle kohdan Kirkkaus alla.

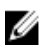

**HUOMAUTUS:** Voit kytkeä liukusäätimen päälle ja pois, jolloin näyttö säätää kirkkauden automaattisesti ympäristön valaistuksen mukaisesti.

## Eleet

Taulutietokoneessa on monikosketusnäyttö. Voit käyttää taulutietokonetta näyttöä koskettamalla.

| Eleet                                            | Toiminnot                                                                                                    |  |
|--------------------------------------------------|----------------------------------------------------------------------------------------------------|--|
| Kosketus<br>Napauta varoen näyttöä sormenpäällä. | <ul> <li>Valitse näytöstä kohde, kuten asetus, syöte, kuva tai kuvake</li> <li>Käynnistä sovelluksia</li> <li>Kosketa näytön painikkeita</li> <li>Syötä tekstiä näyttönäppäimistöllä</li> </ul> |  |
| ,                                                |                                                                                                    |  |

Kosketa ja pidä

Kosketa ja pidä sormi näytöllä

- Näytä yksityiskohtaiset tiedot kohteesta
- Avaa kohteen sisältövalikko suorittaaksesi lisätoimintoja

#### Vedä ja pudota

- 1. Kosketa a pidä sormella näytön kohdetta
- 2. Kosketa näyttöä sormella ja siirrä sormenpää haluttuun kohtaan
- 3. Pudota kohde haluamaasi paikkaan nostamalla sormea näytöstä

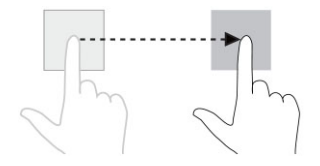

Siirrä kohteita, kuten kuvia ja kuvakkeita, näytössä

#### Eleet

#### Toiminnot

#### Pyyhkäise tai vedä

Liikuta sormea pysty- tai vaakasuunnassa näytöllä

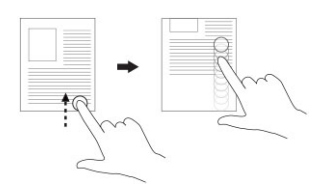

#### Selaa aloitusnäyttöä, sivustoja, luetteloita, syötteitä, valokuvia, yhteystietoja jne •

Sulje sovellus (pyyhkäise sovellus näytön alalaitaan)

#### Lähennä

Kosketa näyttöä kahdella sormella ja vedä sormet erilleen

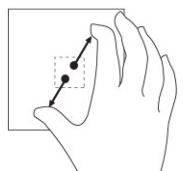

Suurenna kuvaa tai sivustoa

Loitonna Kosketa näyttöä kahdella sormella ja vedä sormet lähemmäs

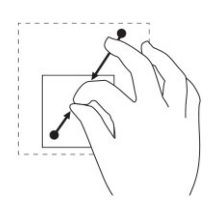

Pienennä kuvaa tai sivustoa

Kierrä Kosketa näyttöä kahdella tai useammalla sormella ja liikuta sormia myötä- tai vastapäivään kaaressa

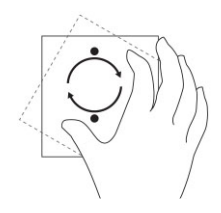

Kierrä kohdetta 90 astetta

#### Oikea napsautus

Suorita oikea napsautus taulutietokoeella koskettamalla ja pitämällä sormea 2 sekuntia jossain näytön osassa tai kuvakkeella ja nostamalla sitten sormen pois.

Näyttöön avautuu vaihtoehtovalikko.

## Windowsin aloitusnäyttö

Windowsin aloitusnäyttö sisältää luettelon oletusarvoisia ja mukautettuja tapahtumaruutuja, jotka toimivat pikavalintoina ohjauspaneeliin, Windowsin resurssienhallintaan, sääsovellukseen, RSS-syötteisiin, Windows Storeen, Internet Exploreriin ja muihin asennettuihin sovelluksiin.

Aloitusnäytön tapahtumaruudut muuttuvat ja päivittyvät tosiajassa. Näin saat tosiaikaisia päivityksiä uutisista ja urheilusta, voit tarkistaa ystäviesi statuksen ja saada tuoreimman säätiedotuksen.

Laattapohjaiset käyttöliittymät tarjoavat suoran pääsyn viimeksi käytettyihin sovelluksiin, sähköpostiin, valokuviin, musiikkiin, videoihin, yhteystietoihin, Facebook- ja Twitter-päivityksiin ja usein avattuihin sivustoihin. Voit muuntaa suosikkisovelluksesi ja usein käytetyt sovellukset tapahtumaruuduiksi ja mukauttaa näin aloitusnäyttöä.

Voit myös mukauttaa aloitusnäytön määrittämällä suosikkikuvasi taustakuvaksi.

HUOMAUTUS: Tapahtumaruutuja voidaan lisätä ja poistaa kiinnitys- 🗭 ja kiinnitysen poisto 🏵 - vaihtoehdoilla.

#### Aloitusnäyttöön siirtyminen

Voit siirtyä aloitusnäyttöön seuraavilla tavoilla:

- Paina Windows-painiketta
- Pyyhkäise näytön oikeasta laidasta siirtyäksesi Oikopolut-palkkiin ja kosketa käynnistyskuvaketta

#### Windows 8.1 - käyttöjärjestelmään tutustuminen

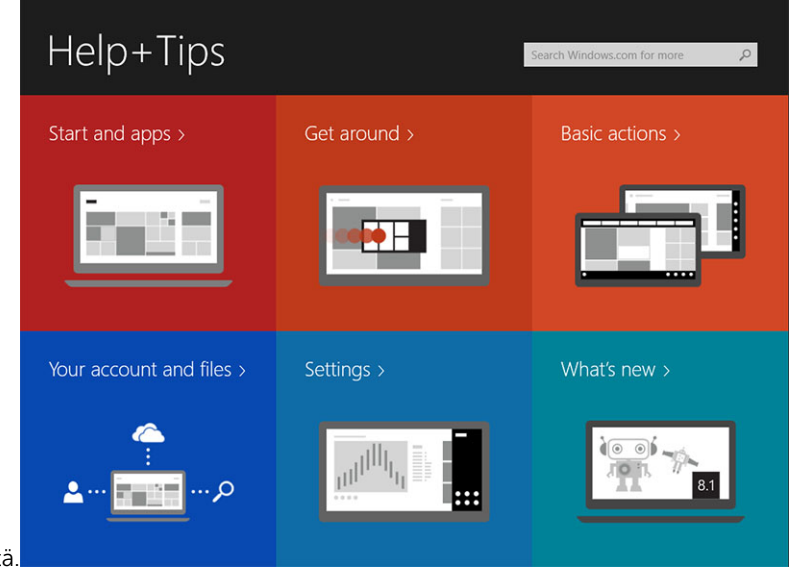

Voit koskettaa aloitusnäytön Ohje + vinkit -laattaa saadaksesi ohjeita ja vinkkejä Windows 8.1 -

järjestelmän käytöstä.

#### Pyyhkäise oikealle

Näytön oikeasta laidasta pyyhkäiseminen avaa Oikopolkupalkin. Oikopoluilla voit käyttää järjestelmäkomentoja, kuten Käynnistä, Hae, Jaa, Laitteet ja Asetukset.

Jos taulutietokone suorittaa sovellusta tai toimintoa, Aloita-kuvakkeen 💶 painaminen palauttaa sinut

aloitusruutuun. Jos olet aloitusruudusa, **Aloita**-kuvakkeen **H** painaminen siirtää sinut viimeksi käytettyyn sovellukseen tai viimeksi avattuun ruutuun.

🖉 HUOMAUTUS: Aloita-kuvake 태 toimii samoin kuin Windows-painike 🕮.

#### Pyyhkäisy vasemmalle

- Hidas pyyhkäisy näytön vasemmasta laidasta oikeaan laitaan avaaa avointen sovellusten pikkukuvat ja kiertää avointen sovellusten pikkukuvien läpi.
- Pyyhkäiseminen vasempaan laitaan ja sieltä poispäin avaa äskettäin käytettyjen sovellusten luettelon.

#### Pyyhkäise ylös/alas

- Näytön ala- tai ylälaidasta pyyhkäiseminen avaa Kaikki sovellukset -kuvakkeen (E). Kosketa Kaikki sovellukset näyttääksesi aakkosjärjestyksessä olevan luettelon taulutietokoneeseen asennetuista sovelluksista.
- Soveluksen ylälaidasta alalaitaan pyyhkäiseminen kiinnittää tai sulkee sovelluksen.

Lisätietoja Windowsin aloitusnäytön käytöstä on osoitteessa windows.microsoft.com/en-us/windows-8/ start-screen-tutorial.

Voit myös ottaa kameran käyttöön (etukamera), kun näyttö on lukitustilassa. Kameran käyttöönotto näytön ollessa lukitustilassa:

- 1. Siirry Oikopolut-palkkiin pyyhkäisemällä näytön oikeasta laidasta.
- 2. Valitse Asetukset.  $\heartsuit \rightarrow$  Muuta tietokoneen asetuksia  $\rightarrow$  Tietokone ja laitteet
- 3. Selaa alas ja navigoi kohtaan Kamera.
- 4. Pyyhkäise käyttääksesi kameraa lukitusnäyttötilassa.

Jotta voit käyttää kameraa lukitusnäyttötilassa:

- 1. Paina **Virta** painiketta sammuttaaksesi näytön.
- 2. Paina Virta 🕛 painiketta uudelleen ottaaksesi lukitusnäyttötilan käyttöön.
- 3. Pyyhkäise alaspäin ottaaksesi kameran käyttöön

## **Split Screen**

Split screen -vaihtoehdolla voit avata kaksi sovellusta samaan näyttöön. Tämä auttaa moniajossa. Näytön jakaminen:

- 1. Avaa jaetussa näytössä suoritettavat kaksi sovellusta.
- 2. Pyyhkäise vasemmalta avataksesi toisen sovelluksen ja pidä sormeasi, kunnes näyttö jakautuu.
- 3. Nosta sormi ylös pudottaaksesi toisen sovelluksen.

HUOMAUTUS: Windows 8.1 mahdollistaa näytön jakamisen eri leveyksiltä.

## Kuuloke-mikorofiniyhdistelmän käyttäminen

Kuuloke-mikorofiniyhdistelmällä voit kuunnella musiikkia ja ääniä, äänittää audiota ja soittaa puheluita.

∧ VAARA: Kovaäänisen musiikin pitkällinen kuuntelu saattaa vahingoittaa kuuloa.

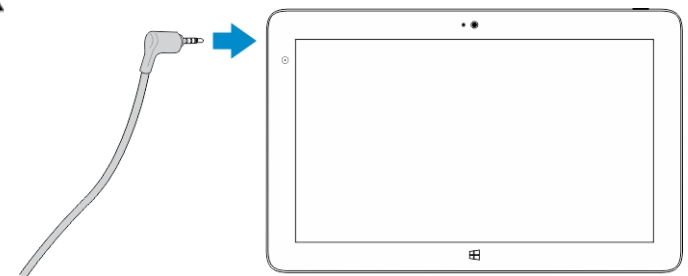

- 1. Kytke kuuloke-mikorofiniyhdistelmä taulutietokoneen audioliitäntään (3,5 mm).
- 2. Laita kuulokkeet korvillesi ja säädä äänenvoimakkuus mukavalle tasolle.

**HUOMAUTUS:** Kun kytket kuuloke-mikorofiniyhdistelmän tai ulkoisen audiolaitteen audioliitäntään, taulutietokoneen kiinteät kaiuttimet mykistyvät automaattisesti.

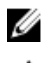

HUOMAUTUS: Laite tukee kuuloke-mikorofiniyhdistelmiä.

VAROITUS: Jotta kuuloke-mikorofiniyhdistelmä ei vaurioituisi sitä irrotettaessa taulutietokoneesta, vedä se irti liittimestä eikä johdosta.

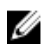

HUOMAUTUS: Suositellaan, että säädät äänenvoimakkuuden matalaksi ennen kuulokemikorofiniyhdistelmän kytkemistä ja säädät sitten voimakkuuden mukavalle tasolle. Äkillinen altistuminen voimakkaille äänille saattaa aiheuttaa kuulovamman.

## Taulutietokoneen asetusten hallinta

### Wi-Fi-asetus

#### Wi-Fi-yhteyden kytkeminen päälle ja pois

- 1. Siirry Oikopolut-palkkiin pyyhkäisemällä näytön oikeasta laidasta.
- 2. Kosketa Asetukset  $\clubsuit \rightarrow$  Muuta tietokoneen asetuksia $\rightarrow$  Verkot $\rightarrow$  Lentotila.
- 3. Kytke Wi-Fi päälle tai pois pyyhkäisemällä Wi-Fi-kuvaketta oikealle tai vasemmalle.

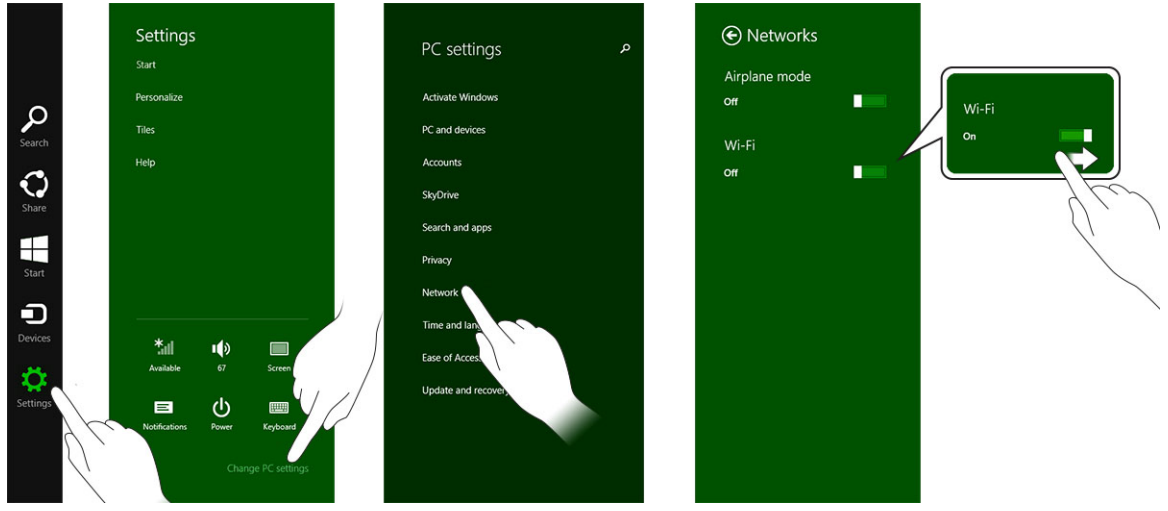

#### Liittäminen verkkoon

.

- 1. Siirry Oikopolut-palkkiin pyyhkäisemällä näytön oikeasta laidasta.
- 2. Kosketa Asetukset ↔ Available (Käytettävissä) \*III → Select an available network (Valitse käytettävissä oleva verkko)→ Connect (Yhdistä)

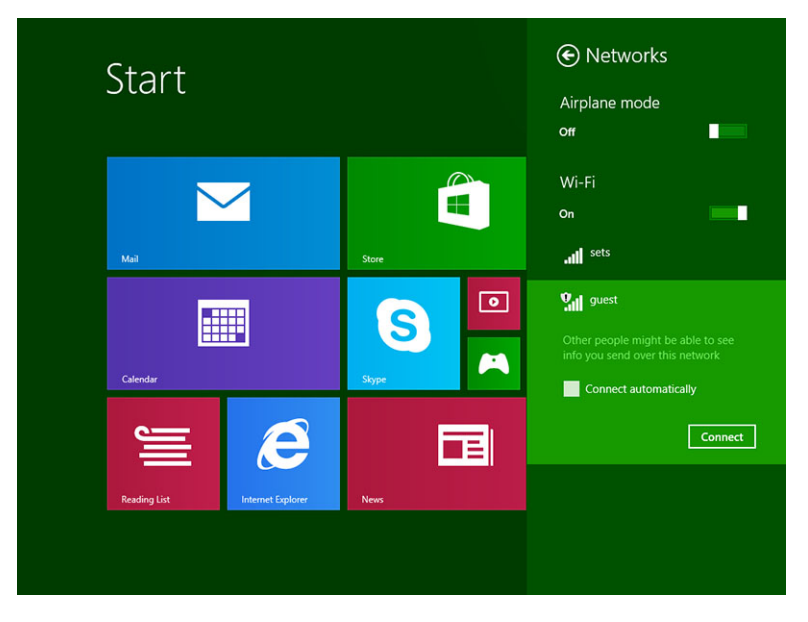

**HUOMAUTUS:** Kätketyt SSID:t ja muut lisämääritykset voivat edellyttää, että siirrytään Verkko- ja jakamiskeskukseen ja valitaan määrittää yhteys manuaalisesti.

## Mobiililaajakaista-asetukset

#### Mobiililaajakaistan kytkeminen päälle ja pois

- 1. Siirry Oikopolut-palkkiin pyyhkäisemällä näytön oikeasta laidasta.
- 2. Kosketa Asetukset  $\clubsuit \rightarrow$  Muuta tietokoneen asetuksia $\rightarrow$  Verko  $\rightarrow$  Lentotila.
- 3. Pyyhkäise **mobiililaajakaistakuvaketta** vasemmalle tai oikealle kytkeäksesi mobiililaajakaistan päälle ja pois.

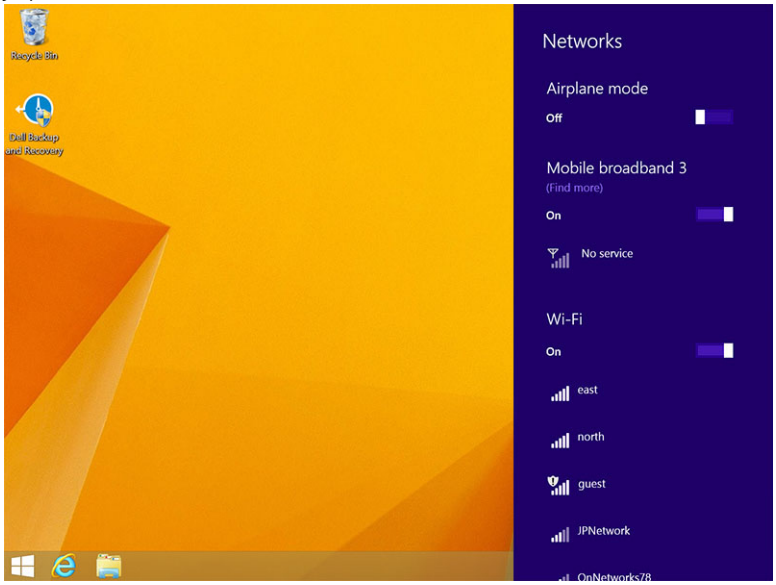

IJ

#### Yhteyden muodostaminen mobiililaajakaistaverkkoon

- 1. Tarkista, että taulutietokoneessa on aktivoitu SIM-kortti.
- 2. Siirry Oikopolut-palkkiin pyyhkäisemällä näytön oikeasta laidasta.
- 3. Kosketa Asetukset  $2 \rightarrow$  Verkko $\rightarrow$  Yhteydet  $3 \rightarrow$ Palveluntarjoaja $\rightarrow$ Yhdistä.
- 4. Arvioitu tiedonkäyttö ilmoitetaan, kun mobiililaajakaistaverkko on käytössä.

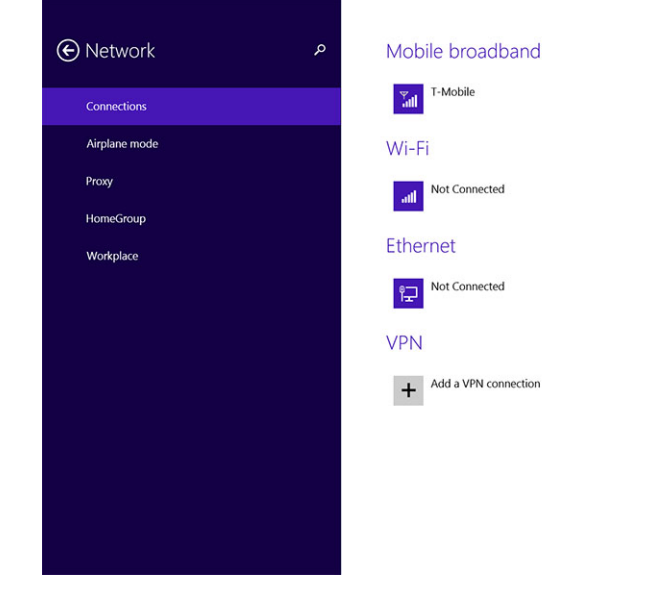

IJ

HUOMAUTUS: Voit valita asetuksen Yhdistä automaattisesti muodostaaksesi mobiililaajakaistayhteyden automaattisesti.

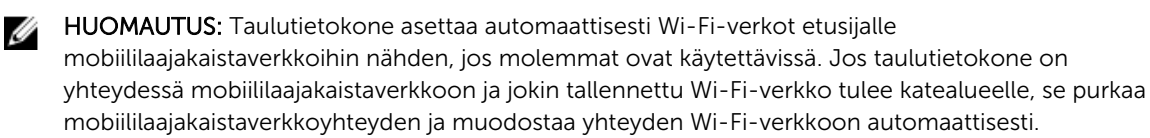

#### Yhteyden purkaminen mobiililaajakaistaverkosta

- 1. Siirry Oikopolut-palkkiin pyyhkäisemällä näytön oikeasta laidasta.
- 2. Kosketa Asetukset  $2 \rightarrow$  Verkko  $3 \rightarrow$ Palveluntarjoaja $\rightarrow$ Katkaise yhteys.

**HUOMAUTUS:** Kun taulutietokoneen yhteys mobiililaajakaistaverkkoon on purettu, asetus **Yhdistä automaattisesti** poistetaan käytöstä.

#### Mobiililaajakaista-asetukset

- 1. Siirry Oikopolut-palkkiin pyyhkäisemällä näytön oikeasta laidasta.
- 2. Kosketa Asetukset  $\bigcirc \rightarrow$  verkot  $\bigcirc$  .
- 3. Pidä **palveluntarjoaja** painettuna tai napsauta oikealla painikkeella, jos telakoitu.
  - Kosketa Näytä arvioitu tietojen käyttö/Piilota arvioitu tietojen käyttö näyttääksesi tai piilottaaksesi tietojen käytön.

- Kosketa Määritä yhteydeksi, jonka tietoliikennemääriä valvotaan/ei valvota määrittääksesi tietyn yhteyden valvotuksi/valvomattomaksi.
- Kosketa Näytä yhteyden ominaisuudet näyttääksesi yhteydessä olevan mobiililaajakaistaverkon ominaisuudet.

HUOMAUTUS: Jos asetus Määritä yhteydeksi, jonka tietoliikennemääriä valvotaan on käytössä, Windows Update ei lataa päivityksiä automaattisesti, paitsi jos on kyse etusijaisista, tärkeistä suojauspäivityksistä.

#### Palveluntarjoajan laitteistotiedot

- 1. Siirry Oikopolut-palkkiin pyyhkäisemällä näytön oikeasta laidasta.
- 2. Kosketa Asetukset  $\heartsuit \rightarrow$  Muuta tietokoneen asetuksia $\rightarrow$  Verkko.
- 3. Kosketa palveluntarjoaja näyttääksesi laitteistotiedot, mukaan lukien tilaajatiedot ja IMEI-numeron.

| ¢ | T-Mobile                                                                                                    |                                                                                                    | Q |
|---|----------------------------------------------------------------------------------------------------|----------------------------------------------------------------------------------------------------|---|
|   | Share this<br>Share your mobile<br>off                                                                                 | CONNECTION<br>broadband Internet connection with other people. They'll need the network name and password to connect.                                                                     |   |
|   | Properties                                                                                                    |                                                                                                    |   |
|   | Manufacturer:<br>Model:<br>Firmware:<br>Network type:<br>Data class:<br>IMEI:<br>Mobile number:<br>IMSI:<br>SIM ICCID: | Sierra Wireless, Incorporated<br>Dell Wireless, 5570e HSPA + (42Mb<br>SWI9X15C_01:2<br>GSM<br>GPRS, EDGE, UMTS, HSDPA, HSUPA<br>355606050034714<br>310260532506760<br>8901260532425057608 |   |
|   | Copy<br>Security<br>Use a PIN to help<br>Use a PIN                                                                     | protect your SIM                                                                                                    |   |

#### PIN-lukituksen käyttöönotto

- 1. Siirry Oikopolut-palkkiin pyyhkäisemällä näytön oikeasta laidasta.
- 2. Kosketa Asetukset  $2 \rightarrow$  Verkko 3.
- 3. Pidä **palveluntarjoaja** painettuna tai napsauta oikealla painikkeella, jos telakoitu.
- 4. Kosketa Näytä yhteyden ominaisuudet Suojaus Käytä PIN-koodia.
- 5. Anna SIM PIN -koodi.

HUOMAUTUS: Palveluntarjoaja viittaa verkkopalveluntarjoajaan, joka on käytettävissä alueellasi.

VAROITUS: Jos annat väärän PIN-koodin, mobiililaajakaistayhteyttä ei luoda. Jos annat väärän koodin kolme kertaa, SIM-kortti lukittuu. SIM-kortin avaaminen edellyttää, että otat yhteyden palveluntarjoajaan saadaksesi PUK-koodin SIM-kortin lukitusta varten.

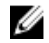

HUOMAUTUS: Pidä IMEI-koodi esillä, kun otat yhteyden palveluntarjoajaan.

IJ

## Taulutietokoneen siivoaminen/palauttaminen/nollaus

Voit siivota/palauttaa/palauttaa taulutietokoneen alkuperäisiin tehdasasetuksiin.

- 1. Siirry Oikopolut-palkkiin pyyhkäisemällä näytön oikeasta laidasta.
- 2. Kosketa Asetukset  $\mathbf{x} \rightarrow \mathbf{M}$ uuta tietokoneen asetuksia  $\rightarrow \mathbf{P}$ äivitys ja palautus  $\rightarrow \mathbf{P}$ alautuminen.
  - Siivoa tietokone vaikuttamatta tiedostoihin
  - Poista kaikki ja asenna Windows uudelleen
  - Käynnistyksen lisäasetukset
- 3. Valitse mikä tahansa palautusasetus suorittaaksesi toiminnon.

#### Siivoa tietokone vaikuttamatta tiedostoihin

Tämä asetus siivoaa taulutietokoneen menettämättä valokuvia, musiikkia, videoita tai muita henkilökohtaisia tiedostoja. Jos haluat suorittaa tämän toiminnon:

- 1. Napsauta Aloita. Siivoa tietokone -ikkuna avautuu.
- 2. Valitse **Seuraava**.
- 3. Napsauta Siivoa.

Voit peruuttaa toiminnon napsauttamalla Peruuta.

#### Poista kaikki ja asenna Windows uudelleen

Tällä asetuksella voit kierrättää taulutietokoneen tai käynistää sen täysin uudelleen ja voit palauttaa sen oletus/tehdasasetuksiin. Jos haluat suorittaa tämän toiminnon:

- 1. Napsauta Aloita. Poista kaikki ja asenna Windows uudelleen -ikkuna avautuu.
- 2. Valitse Seuraava.

Kun napsautat **Seuraava**, sinun tulee valita jompi kumpi alla olevista vaihtoehdoista suorittaaksesi toiminnon:

- Poista vain tiedostot Jos valitset tämän vaihtoehdon, Windows poistaa kaikki tiedostot, mukaan lukien valokuvat, musiikin, videot ja muut henkilökohtaiset tiedostot.
- Puhdista asema kokonaan Jos valitset tämän vaihtoehdon, Windows nollaa taulutietokoneen.

VAROITUS: Taulutietokoneen nollaaminen poistaa kaikki tiedot, mukaan lukien tilien määritykset, musiikin, kuvatiedostot jne. Muista varmuuskopioida kaikki tiedot ennen jatkamista.

Voit peruuttaa toiminnon napsauttamalla Peruuta.

#### Käynnistyksen lisäasetukset

Tällä vaihtoehdolla voit käynnistää laitteelta ja levykkeeltä (DVD:ltä tai USB-asemalta) ja muuttaa taulutietokoneen laiteohjelmistoasetuksia, muuttaa Windowsin aloitusasetuksia tai palauttaa Windowsin järjestelmän näköistiedostosta. Jos haluat suorittaa tämän toiminnon, napsauta **Käynnistä uudelleen**.

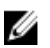

HUOMAUTUS: Kolmannen osapuolen sovellukset poistetaan.

## Taulutietokoneen synkronointi

## Microsoft-tilin käyttö

Jos tietokoneessa on Microsoft Windows 8.1, voit synkronoida taulutietokoneen käyttäjän asetukset tietokoneen kanssa käyttäen Microsoft-tiliä. Kun kirjaudut sisään taulutietokoneen Microsoft-tilille, voit automaattisesti synkronoida asetukset, mukaan lukien Internet-selaushistorian, sovellusasetukset ja henkilökohtaiset tiedostot muiden Windows 8.1 -tietokoneiden ja Windows 8.1 -taulutietokoneiden kanssa.

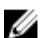

HUOMAUTUS: Tarvitset langattoman yhteyde sekä tietokoneessa että taulutietokoneessa.

- 1. Siirry Oikopolkupalkkiin ja napsauta Asetukset  $\mathfrak{P} \to Muuta tietokoneen asetuksia \to Tilit \to Yhdistä Microsoft-tiliin vaihtaaksesi tietokoneen paikallisen tilin Microsoft-tiliksi.$
- 2. Tietokoneen asetuksiin lisätään uusi asetus nimeltä Synkronoi asetukset.
- 3. Valitse Asetukset. ♀ → uuta tietokoneen asetuksia → More PC Settings (Lisää tietokoneen asetuksia) → Synkronoi asetukset näyttääksesi erilaisia valintakytkimiä tietojen ja asetusten synkronoinnille.

#### Musiikin, valokuvien ja videoiden kopioiminen

- 1. Liitä USB-avain tai mikro-SD-kortti tietokoneeseen ja kopioi haluamasi tiedostot.
- 2. Kun kopiointi on valmis, irrota taulutietokone tietokoneesta ohjatulla **Poista laite turvallisesti** toiminnolla.
- 3. Voit käyttää Win 8.1 -järjestelmän Skydrive-ominaisuutta musiikin, valokuvien ja videoiden kopioimiseen.

# 10

## Taulutietokoneen puhdistaminen

- VAROITUS: Irrota kaikki johdot ennen taulutietokoneen puhdistamista. Puhdista taulutietokone vedessä kostutetulla liinalla. Älä käytä nestemäisiä tai aerosolipuhdistusaineita, jotka saattavat sisältää tulenarkoja aineksia.
- 1. Sammuta taulutietokone. Lisätietoja taulutietokoneen sammuttamisesta on kohdassa **Taulutietokoneen sammuttaminen**.
- 2. Irrota kaikki kytketyt laitteet, kuulokkeet, kaiuttimet ja näppäimistötelakka taulutietokoneesta ja pistorasiasta.
- 3. Irrota mikro-SD- ja mikro-SIM-koirtit Lisätietoja mikro-SD- ja mikro-SIM-kortin irrottamisesta on kohdassa Irrota mikro-SD-kortti ja Irrota mikro-SIM-kortti.
- 4. Kostuta pehmeä, nukaton liina joko vedessä tai näytönpuhdistusaineessa ja pyyhi taulutietokoneen pinta puhtaaksi. Älä päästä liinan kosteutta taulutietokoneen liitäntöihin tai **Windows**-painikkeeseen.

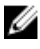

Į

**HUOMAUTUS:** Jotta taulutietokone ja näyttö eivät vioittuisi, noudata tuotteen mukana tulleita ohjeita.

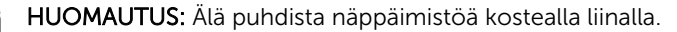

11

## Vianmääritys

### Akkuongelma

#### Ongelmat

Akku ei lataudu

Mahdolliset syyt

#### Mahdolliset ratkaisut

- Irrota Dellin verkkolaite pistorasiasta ja tarkista, että rasia toimii.
- Tarkista kaikkien johtojen liitokset ja kytke pistoke takaisin pistorasiaan ja sitten taulutietokoneeseen.
- Tarkista verkkolaitteen toiminta merkkivalosta.
- Tarkista kaikki liitännät.

Jos verkkolaite toimii ja akku ei lataudu, kokeile seuraavaa:

- Irrota akku ja asenna se takaisin varmistaaksesi, että se istuu liitännöissä asianmukaisesti.
- Vaihda uusi akku, jos sellainen on saatavilla.

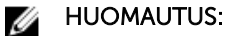

Taulutietokoneen akun lataaminen täyteen vie noin 4 tuntia.

Lataa akku 0–40 °C lämpötilassa.

Ota yhteys valtuutettuun Dellin jälleenmyyjään vaihtaaksesi akun tai verkkolaitteen.

- Sammuta taulutietokone tilapäisesti.
- Vie taulutietokone verkon piiriin tai kytke taulutietokoneen langattomat yhteydet tilapäisesti pois käytöstä.

Akku tai verkkolaite on vioittunut.

°C tai yli 40 °C.

Akku tyhjenee nopeasti, kun taulutietokone on valmiustilassa Jos taulutietokone ei ole verkon piirissä, se lähettää jatkuvasti signaalia, jolla se pyrkii paikantamaan tukiaseman, ja tämä kuluttaa akkua.

Taulutietokoneen lämpötila on alle 0

 Käytä taulutietokonetta lentokonetilassa.

## Järjestelmäongelma

| Ongelmat                                                    | Mahdolliset syyt                                           | Maho           | dolliset ratkaisut                                                                             |
|-------------------------------------------------------------|------------------------------------------------------------|----------------|------------------------------------------------------------------------------------------------|
| Taulutietokone ei käynnisty                                 | Akku on täysin tyhjä.                                      | 1.             | Lataa taulutietokonetta<br>vähintään 4 tuntia.                                                 |
|                                                             |                                                            | 2.             | Paina <b>virta</b> painiketta 4<br>sekuntia.                                                   |
| Taulutietokone ei sammu                                     |                                                            | Paina<br>suori | a <b>virta</b> painiketta 11 sekuntia<br>ttaaksesi                                             |
|                                                             |                                                            | laitte         | istosammutuksen.                                                                               |
| Taulutietokone lukittuu                                     |                                                            | 1.             | Paina virtapainiketta 11<br>sekuntia suorittaaksesi<br>laitteistosammutuksen.                  |
|                                                             |                                                            | 2.             | Irrota virtalähde ja irrota/<br>kytke akku.                                                    |
| Taulutietokone ei reagoi tai<br>käyttäytyy odottamattomasti | <ul><li>Ohjainvika</li><li>Käyttöjärjestelmävika</li></ul> | 1.             | Sammuta ja käynnistä<br>taulutietokone.                                                        |
|                                                             | <ul> <li>Virus/haittaohjelma</li> </ul>                    | 2.             | Virkistä taulutietokone.                                                                       |
|                                                             |                                                            | 3.             | Ota yhteys Dellin tukeen.<br>Siirry sivulle dell.com/<br>support tai dell.com/<br>contactdell. |
| Ohjelmisto tai ominaisuus ei                                |                                                            | Käyn           | nistä taulutietokone                                                                           |
| toimi odotetulla tavalla                                    |                                                            | uude           | elleen. Ohjelmistopäivitykset                                                                  |
|                                                             |                                                            | ovat           | saattaneet latautua taustalla.                                                                 |
|                                                             |                                                            | Pyyh           | käise näytön oikeasta                                                                          |
|                                                             |                                                            | laidas         | sta paastaksesi<br>polkupalkkiin ja kockota                                                    |
|                                                             |                                                            | Aset           | ukset→ Virta→ Kävnnistä                                                                        |
|                                                             |                                                            | uude           | elleen käynnistääksesi                                                                         |
|                                                             |                                                            | taulu          | tietokoneen uudelleen.                                                                         |
| Telakka ei toimi odotetulla tavalla                         |                                                            | Irrota         | a taulutietokone telakasta ja                                                                  |
|                                                             |                                                            | telak          | oi se uudelleen. Jos                                                                           |
|                                                             |                                                            | onge           | elma ei ratkea, sammuta                                                                        |
|                                                             |                                                            | taulu<br>uude  | tietokone ja käynnistä se<br>Illeen sen ollessa telakoitu.                                     |
|                                                             |                                                            |                |                                                                                                |

### Kosketusnäyttöongelma

#### Ongelmat

#### Mahdolliset syyt

Kosketusnäyttö reagoi hitaasti tai virheellisesti

i Suojus estää taulutietokonetta tunnistamasta syötteitä.

#### Mahdolliset ratkaisut

- Sammuta ja käynnistä taulutietokone.
- Pyyhi näyttö varoen puhtaalla, kuivalla liinalla.
- Poista suojus kosketusnäytöstä.
- Jos käyttöjärjestelmä asennetaan uudelleen, muista asentaa kaikki ohjaimet.

## Langattoman verkkokortin tarkistaminen

Voit tarkistaa laitehallinnassa, onko tietokoneessa WLAN/WWAN-kortti.

#### Windows 7

- 1. Napsauta Windowsin Käynnistä-painiketta  $^{\textcircled{0}} \rightarrow Ohjauspaneeli \rightarrow Laitehallinta. Jos sinulta pyydetään valvojan salasanaa tai vahvistusta, anna salasana tai vahvistus. Laitehallintaikkuna avautuu.$
- 2. Laajenna kohta **Verkkosovittimet**. Langaton verkko mainitaan verkkosovittimen alla, jos se on käytettävissä.

#### Windows 8

- 1. Napsauta työpöytäkuvaketta→ Tietokone→ Ohjauspaneeli→ Laitehallinta. Jos sinulta pyydetään valvojan salasanaa tai vahvistusta, anna salasana tai vahvistus. Laitehallintaikkuna avautuu.
- 2. Laajenna kohta **Verkkosovittimet**. Langaton verkko mainitaan verkkosovittimen alla, jos se on käytettävissä.

Tietokoneen kokoonpano riippuu siitä, mitä ominaisuuksia valitset hankinnan yhteydessä. Voit selvittää tietokoneen kokoonpanon jostain seuraavista:

- Tilausvahvistus
- Microsoft Windowsin Ohje- ja tukikeskus
- Napsauta kohdassa Työkalut Tietokoneen tiedot→ paikanna tietokoneeseen asennettujen laitteiden tiedot.

Mobiililaajakaistakortin tarkistaminen Windowsin Ohje- ja tukikeskuksesta:

1. Napsauta Käynnistä→ Ohje ja tuki→ näytä tietokoneen tiedot ja diagnosoi ongelmat kohdasta Työkalut.

Tietokoneen tiedot - Laitteisto -näytössä ilmoitetaan tietokoneeseen asennetun mobiililaajakaistakortin ja muiden laitteistokomponenttien tyyppi.

# WLAN-verkon luominen langattomalla reitittimellä ja laajakaistamodeemilla

- 1. Pyydä Internet-palveluntarjoajalta (ISP) tarkat tiedot laajakaistamodeemin yhteysvaatimuksista.
- 2. Varmista, että käytettävissä on kiinteä Internet-yhteys laajakaistamodeemin kautta, ennen kuin yrität määrittää langatonta Internet-yhteyttä.
- 3. Asenna langattoman reitittimen vaatima ohjelmisto. Langattoman reitittimen mukana toimitettiin asennus-CD. Se sisältää tavallisesti asennus- ja vianmääritystietoja. Asenna vaadittu ohjelmisto reitittimen valmistajan ohjeiden mukaisesti.
- 4. Sammuta Käynnistä-valikosta tietokoneesi ja kaikki muut lähellä olevat tietokoneet, joissa langaton verkko on käytössä.
- 5. Irrota laajakaistamodeemin virtajohto pistorasiasta.
- 6. Irrota verkkojohto tietokoneesta ja modeemista.
- 7. Irrota verkkolaitteen johto langattomasta reitittimestä varmistaaksesi, että reititin ei saa virtaa.

HUOMAUTUS: Odota vähintään 5 minuuttia laajakaistamodeemin irrottamisen jälkeen, ennen kuin jatkat verkon asentamista.

- 8. Kytke verkkokaapeli virrattoman laajakaistamodeemin verkkoliitäntään (RJ-45).
- 9. Kytke verkkokaapelin toinen pää virrattoman langattoman reitittimen Internet-liitäntään (RJ-45).
- 10. Varmista, että laajakaistamodeemiin ei ole kytketty muita verkko- tai USB-kaapeleita kuin verkkokaapeli, jolla modeemi ja langaton reititin on kytketty toisiinsa.

U

**HUOMAUTUS:** Käynnistä langattomat laitteet alla kuvatussa järjestyksessä estääksesi mahdolliset yhteysvirheet.

- 11. Käynnistä vain laajakaistamodeemi ja odota vähintään 2 minuuttia, jotta se ehtii stabiloitua. Siirry vaiheeseen 12 näiden 2 minuutin kuluttua.
- 12. Käynnistä langaton reititin ja odota vähintään 2 minuuttia, jotta se ehtii stabiloitua. Siirry vaiheeseen 13 näiden 2 minuutin kuluttua.
- 13. Käynnistä tietokone ja odota, että käynnistys suoritetaan loppuun.
- 14. Viittaa langattoman reitittimen mukana toimitettuihin asiakirjoihin määrittääksesi langattoman reitittimen seuraavasti:
  - Luo yhteys tietokoneen ja langattoman reitittimen välille.
  - Määritä langaton reititin kommunikoimaan laajakaistareitittimen kanssa.
  - Paikanna langattoman reitittimen lähetysnimi. Tekninen termi reitittimen lähetysnimelle on SSID (Service Set Identifier) tai verkon nimi.
- 15. Määritä langaton verkkokortti tarvittaessa muodostamaan yhteys langattomaan verkkoon.

### Verkko-ongelma

#### Ongelmat

Mahdolliset syyt

Mahdolliset ratkaisut

Ei langatonta yhteyttä

- 1. Tarkista, onko langaton radio päällä.
- 2. Kokeile siirtyä lähemmäs langatonta tukiasemaa.
- Nollaa langaton reititin, jos käytät yksityistä verkkoa; avaa selain nähdäksesi

siirtymissivun, jos käytät julkista verkkoa.

4. Pyydä Internetpalveluntarjoajalta apua.

Ei mobiililaajakaistayhteyttä

- Mobililaajakaista on suljettu.
- Ei signaalia palveluntarjoajalta.
- 1. Tarkista, onko mobiililaajakaista päällä.
- 2. Siirrä taulutietokone toiseen paikkaan saadaksesi paremman signaalin.

Ota yhteys palveluntarjoajaan ja vaihda laajakaistatilaustasi.

## Järjestelmän asennusohjelma

Järjestelmän asennusohjelmalla voit hallita tietokoneen laitteistoa ja määrittää BIOS-tason asetukset. Järjestelmän asennusohjelmassa voit tehdä seuraavia:

- muuttaa NVRAM-asetuksia, kun lisäät tai poistat laitteita
- esittää järjestelmän laitteistokokoonpanon
- ottaa integroituja laitteita käyttöön tai poistaa ne käytöstä
- määrittää suorituskyvyn ja virranhallinnan kynnysarvot
- hallita tietokoneen suojausta

Järjestelmän asennusohjelman (BIOS) asetusten käyttö:

- 1. Kytke taulutietokone näppämistötelakkaan tai kytke taulutietokoneeseen USB-näppäimistö.
- 2. Kytke taulutietokone päälle tai käynnistä se uudelleen painamalla **virta-** U painiketta, jos olet jo sammuttanut taulutietokoneen.
- 3. Paina F2 Dell-logon tultua näyttöön.

**HUOMAUTUS:** Voit joutua painamaan **F2** toistuvasti, kunnes Windows siirtyy järjestelmän asennusohjelman asetuksiin.

Asennusasetusten (BIOS) käyttö ilman ulkoista näppäimistöä :

- 1. Kytke taulutietokone päälle tai käynnistä se uudelleen painamalla **virta-** U painiketta, jos olet jo sammuttanut taulutietokoneen.
- 2. Pidä Volume Up -painike pohjassa Dell-logon ilmestyessä näyttöön.
- 3. Kun F12 Boot Selection -valikko avautuu, paina **Volume Up** -painiketta vaihtaaksesi käynnistysasetuksen BIOS:in asennusasetukseksi.

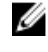

HUOMAUTUS: Volume Up -painikkeella voidaan siirtyä valikon vaihtoehtojen läpi (käynnistysasetukset, BIOS:in asennusohjelma, diagnoosi jne. Voit valita hauamasi vaihtoehdon painamalla Volume Up -painiketta.)

4. Valitse asetus painamalla Volume Down - painiketta.

### **BIOS:in päivittäminen**

Suositellaan, että BIOS (järjestelmän asennusohjelma) päivitetään emolevyä vaihdettaessa tai päivityksen tullessa saataville. Taulutietokoneen tapauksessa varmista, että akku on täysin ladattu ja kytketty pistorasiaan.

- 1. Käynnistä taulutietokone uudelleen.
- 2. Siirry osoitteeseen dell.com/support.
- 3. Anna palvelutunnus tai pikahuoltokoodi ja napsauta Lähetä.

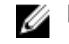

**HUOMAUTUS:** Voit paikantaa palvelutunnuksen napsauttamalla **Mistä palvelutunnus löytyy?** 

HUOMAUTUS: Jos et löydä palvelutunnusta, napsauta Tunnista palvelutunnus. Jatka näytön ohjeiden mukaisesti.

- 4. Jos et löydä palvelutunnusta, voit valita tuotteen tuoteluettelosta kohdasta Yleinen tuki.
- 5. Valitse luettelosta tuotetyyppi.
- 6. Valitse tuotemalli, niin tuotteen tuotetuki-sivu avautuu.
- 7. Napsauta Hae ohjaimia ja napsauta Näytä kaikki ohjaimet. Drivers and Downloads -sivu avautuu.
- 8. Valitse ohjainten ja ladattavien tiedostojen näytössä Käyttöjärjestelmä-alasvetoluettelon alta BIOS.
- 9. Paikanna tuorein BIOS-tiedosto ja napsauta Lataa tiedosto. Voit myös analysoida, mitkä ohjaimet on päivitettävä. Tee tämä tuotteellesi napsauttamalla Analyze System for Updates ja noudata näytön ohjeita.
- 10. Valitse haluamasi latausmenetelmä kohdasta Valitse lataustapa; napsauta Jatka. Näyttöön tulee Tiedoston lataaminen -ikkuna.
- 11. Tallenna tiedosto taulutietokoneeseen valitsemalla Tallenna.
- 12. Asenna päivitetyt BIOS-asetukset taulutietokoneeseen valitsemalla Suorita. Noudata näytön ohjeita.

### Järjestelmän asennusohjelman (BIOS) vaihtoehdot

| Vaihtoehto           | Toiminto                                              |
|----------------------|-------------------------------------------------------|
| BIOS Version         | Näyttää BIOS-version.                                 |
| Service Tag          | Näyttää taulutietokoneen huoltomerkin.                |
| Asset Tag            | Näyttää taulutietokoneen laitetunnuksen.              |
| Ownership Tag        | Näyttää omistajan tiedot.                             |
| Manufacture Date     | Näyttää valmistuspäivän                               |
| Ownership Date       | Näyttää omistuspäivän.                                |
| Express Service Code | Näyttää<br>taulutietokoneen<br>pikahuoltokoodin.      |
| Memory Installed     | Näyttää taulutietokoneen asennetun muistin<br>määrän. |
| Memory Available     | Näyttää taulutietokoneen vapaan muistin määrän.       |
| Memory Speed         | Näyttää muistin nopeuden.                             |
| Memory Channel Mode  | Näyttää<br>taulutietokoneen<br>muistin määrän.        |
| Memory Technology    | Näyttää uudet laitetyypit<br>Linuxissa flash-muistin  |

Taulukko 1. System Information (Järjestelmätiedot)

| Vaihtoehto          | Toiminto                                                                              |
|---------------------|---------------------------------------------------------------------------------------|
|                     | käytön<br>mahdollistamiseksi.                                                         |
| Processor Type      | Näyttää<br>taulutietokoneen<br>suorittimen tyypin.                                    |
| Core Count          | Näyttää<br>taulutietokoneen<br>ydinten määrän.                                        |
| Processor ID        | Näyttää<br>taulutietokoneen<br>suorittimen tunnuksen.                                 |
| Current Clock Speed | Näyttää<br>taulutietokoneen sen<br>hetkisen kellotaajuuden.                           |
| Minimum Clock Speed | Näyttää<br>taulutietokoneen<br>pienimmän mahdollisen<br>kellotaajuuden.               |
| Maximum Clock Speed | Näyttää<br>taulutietokoneen<br>suurimman mahdollisen<br>kellotaajuuden.               |
| Processor L2 Cache  | Näyttää<br>taulutietokoneen L2-<br>välimuistin.                                       |
| Processor L3 Cache  | Näyttää<br>taulutietokoneen L3-<br>välimuistin.                                       |
| HT Capable          | Näyttää, että<br>taulutietokone tukee<br>Hyper-Thread-<br>ominaisuutta.               |
| 64–bit Technology   | Näyttää, että<br>taulutietokone toimii<br>64-bittisellä tekniikalla<br>(Intel EM64T). |
| miniCard SSD Device | Näyttää<br>taulutietokoneeseen<br>asennetun SSD-laitteen<br>tiedot.                   |
| Video Controller    | Näyttää<br>taulutietokoneen<br>näytönohjaimen.                                        |

| Vaihtoehto         | Toiminto                                            |
|--------------------|-----------------------------------------------------|
| Video BIOS Version | Näyttää<br>taulutietokoneen BIOS-<br>versionumeron. |
| Video Memory       | Näyttää<br>taulutietokoneen<br>näyttömuistin.       |
| Panel Type         | Näyttää<br>taulutietokoneen<br>paneelityypin.       |
| Native Resolution  | Näyttää<br>taulutietokoneen<br>tarkkuuden.          |
| Audio Controller   | Näyttää<br>taulutietokoneen<br>äänikortin.          |
| WiGig Device       | Näyttää<br>taulutietokoneen WiGig-<br>laitteen.     |
| Wi-Fi Device       | Näyttää<br>taulutietokoneen Wi-Fi-<br>laitteen.     |
| Cellular Device    | Näyttää<br>taulutietokoneen<br>mobiililaitteen.     |
| Bluetooth Device   | Näyttää<br>taulutietokoneen<br>Bluetooth-laitteen.  |

#### Taulukko 2. Battery Information

| Vaihtoehto                | Toiminto                                  |
|---------------------------|-------------------------------------------|
| AC Adapter                | Näyttää verkkolaitteen tiedot.            |
| Battery Status            | Näyttää akun senhetkisen tilan.           |
| Battery Charge State      | Näyttää, latautuuko vai purkautuuko akku. |
| Battery Health            | Näyttää akun senhetkisen kunnon.          |
| Taulukko 3. Boot Sequence |                                           |

| Vaihtoehto |               | Toiminto                                           |
|------------|---------------|----------------------------------------------------|
|            | Boot Sequence | Näyttää, missä järjestyksessä BIOS etsii laitteita |
|            |               | etsiessään käynnistettävää käyttöjärjestelmää.     |
|            |               | Vaihtoehdot ovat:                                  |
|            |               | Windows Boot Manager                               |

| Vaihtoehto                                                  | Toiminto                                                                                                    |
|-------------------------------------------------------------|----------------------------------------------------------------------------------------------------|
|                                                             | • UEFI                                                                                                    |
| Boot List Option                                            | Käyttäjä voi vaihtaa käynnistysluettelon<br>vaihtoehtoja.<br>• Legacy (Vanha)<br>• UEFI                                                                                                    |
|                                                             | Voit myös suorittaa muita vaihtoehtoja.<br>Vaihtoehdot ovat:                                                                                                    |
|                                                             | <ul> <li>Add Boot Option (Lisää käynnistysvaihtoehto) –<br/>Tämä vaihtoehto sallii käynnistysvaihtoehdon<br/>lisäämisen</li> </ul>                                                                                                  |
|                                                             | <ul> <li>Delete Boot Option (Poista<br/>käynnistysvaihtoehto) – Tämä vaihtoehto sallii<br/>vanhan käynnistysvaihtoehdon poistamisen</li> <li>View (Näytä) – Tämä vaihtoehto sallii<br/>käynnistysvaihtoehdon esittämisen</li> </ul> |
| Taulukko 4. Advanced Boot Options                           |                                                                                                    |
| Vaihtoehto                                                  | Toiminto                                                                                                    |
| Enable Legacy Option ROMs                                   | UEFI-käynnistystilassa Enable Legacy Option ROMs<br>(Ota vanhat ROM-levyt käyttöön) -vaihtoehto sallii<br>vanhojen ROM-levyjen lataamisen. Tätä<br>vaihtoehtoa ei sallita, jos Secure Boot (Suojattu<br>käynnistys) on käytössä.    |
| Enable UEFI Network Stack (Ota UEFI-verkkopino<br>käyttöön) | Ota UEFI Network Stack -toiminto käyttöön IPV4/<br>IPV6 PXE -protokollan tuella.                                                                                                    |
| Taulukko 5. Date/Time                                       |                                                                                                    |
| Vaihtoehto                                                  | Toiminto                                                                                                    |

Näyttää järjestelmän päivämäärän.

Näyttää järjestelmän kellonajan.

#### Taulukko 6. System Configuration

System Date

System Time

| Vaihtoehto     | Toiminto                                                                      |  |
|----------------|-------------------------------------------------------------------------------|--|
| SATA Operation | Voit määrittää<br>integroidun SATA-<br>kiintolevyohjaimen<br>käyttötilan.     |  |
| Drives         | Voit ottaa käyttöön ja<br>poistaa käytöstä<br>emolevyyn kytkettyjä<br>asemia. |  |

| Vaihtoehto                 | Toiminto                                                                                                    |  |
|----------------------------|----------------------------------------------------------------------------------------------------|--|
| SMART Reporting            | Tämä kenttä määrittää,<br>ilmoitetaanko<br>kiintolevyvirheet<br>käynnistyksen<br>yhteydessä.                                                                                                    |  |
| USB Configuration          | <ul> <li>Käyttäjä voi määrittää integroidun USB-ohjaimen.<br/>Vaihtoehdot ovat:</li> <li>Enable Boot Support (Ota käyttöön<br/>käynnistystuki)</li> <li>Enable USB3.0 Controller (Ota USB 3.0 -ohjain<br/>käyttöön)</li> <li>Enable External USB Port (Ota ulkoinen USB-<br/>portti käyttöön)</li> <li>Oletusasetus: Kaikki vaihtoehdot ovat käytössä.</li> </ul>                                                                    |  |
| USB PowerShare             | Voit määrittää USB<br>PowerShare -<br>ominaisuuden<br>käyttäytymisen.<br>Oletusasetus: <b>Not</b><br><b>enabled</b> (Ei käytössä)                                                                                                    |  |
| Audio                      | <ul> <li>Tällä kentällä voit ottaa<br/>käyttöön tai poistaa<br/>käytöstä integroidun<br/>audioliitännän.</li> <li>Enable Audio (Ota<br/>audio käyttöön).<br/>Oletusasetus:<br/>Enabled (Käytössä)</li> </ul>                                                                                                    |  |
| Keyboard Illumination      | Voit valita näppäimistön<br>valaistusominaisuudet.                                                                                                    |  |
| Keyboard Backlight with AC | Voit käyttää<br>näppäimistön<br>valaistusominaisuuksia<br>verkkovirran ollessa<br>kytkettynä.                                                                                                    |  |
| Miscellaneous Devices      | <ul> <li>Käyttäjä voi ottaa käyttöön ja poistaa käytöstä<br/>sisäisiä laitteita:</li> <li>Enable Microphone (Ota mikrofoni käyttöön).<br/>Oletusasetus: Enabled (Käytössä)</li> <li>Enable Camera (Ota kamera käyttöön).<br/>Oletusasetus: Enabled (Käytössä)</li> <li>Enable Media Card (Ota muistikortti käyttöön).<br/>Oletusasetus: Enabled (Käytössä)</li> <li>Disable Media Card (Poista muistikortti<br/>käytöstä)</li> </ul> |  |

Taulukko 7. Video

| Vaihtoehto     | Toiminto                                                                                                    |
|----------------|----------------------------------------------------------------------------------------------------|
| LCD Brightness | Näyttää näytön kirkkauden, kun<br>ympäristövalaistuksen anturi on poissa käytöstä.                           |
|                | <ul><li>Brightness on Battery (Kirkkaus akulla)</li><li>Brightness on AC (Kirkkaus verkkovirralla)</li></ul> |

Taulukko 8. Security

| Vaihtoehto             | Kuvaus                                                                                                    |  |
|------------------------|----------------------------------------------------------------------------------------------------|--|
| Admin Password         | Tässä kentässä voit asettaa, muuttaa tai poistaa valvojan salasanan<br>(asennussalasanan). Tämä salasana ottaa käyttöön useita<br>suojausominaisuuksia.<br>Asemalla ei oletusarvoisesti ole salasanaa.                                                                                                    |  |
|                        | Uuden salasanan lisääminen:                                                                                                    |  |
|                        | <ul><li>Anna vanha salasana</li><li>Anna uusi salasana</li><li>Vahvista uusi salasana</li></ul>                                                                                                    |  |
|                        | Napsauta <b>OK</b> syötettyäsi salasanan tiedot.                                                                                                    |  |
| System Password        | Mahdollistaa taulutietokoneen salasanan määrittämisen, muuttamisen tai<br>poistamisen<br>Asemalla ei oletusarvoisesti ole salasanaa.                                                                                                    |  |
|                        | Uuden salasanan lisääminen:                                                                                                    |  |
|                        | <ul><li>Anna vanha salasana</li><li>Anna uusi salasana</li><li>Vahvista uusi salasana</li></ul>                                                                                                    |  |
|                        | Napsauta <b>OK</b> syötettyäsi salasanan tiedot.                                                                                                    |  |
| Strong Password        | Enable strong password (Käytä vahvaa salasanaa) – Tämä vaihtoehto on<br>oletusarvoisesti poissa käytöstä.                                                                                                    |  |
| Password Configuration | Nämä kentät ohjaavat valvojan ja järjestelmän salasanojen nimimi- ja<br>maksimimerkkipituutta. Näiden kenttien muutokset otetaan käyttöön vasta<br>Apply (Käytä) - painiketta painettaessa tai muutokset talletettaessa ennen<br>poistumista.<br>• Admin Password Min (Valvojan salasanan minimi)<br>• Admin Password Max (Valvojan salasanan maksimi)<br>• System Password Min (Järjestelmän salasanan maksimi)<br>• System Password Max (Järjestelmän salasanan maksimi) |  |
| Password Bypass        | Tällä asetuksella voit ohittaa järjestelmän (käynnistys-) salasanan sekä<br>sisäisen kiintolevyn salasanan kyselyt järjestelmää käynnistettäessä<br>uudelleen.                                                                                                    |  |
|                        | Disabled (Ei käytössä)                                                                                                    |  |

| Vaihtoehto                 | Kuvaus                                                                                                    |
|----------------------------|----------------------------------------------------------------------------------------------------|
|                            | Reboot Bypass (Uudelleenkäynnistyksen ohitus) (Oletusasetus: Enabled (Käytössä))                                                                                                    |
| Password Change            | Käyttäjä voi määrittää, sallitaanko järjestelmän ja kiintolevyn salasanojen<br>muutokset, kun järjestelmänvalvojan salasana on käytössä.                                                                                                    |
|                            | <ul> <li>Allow Non-Admin Password Changes (Salli muun kuin<br/>järjestelmänvalvojan tekemät salasanan muutokset) (Oletusasetus)</li> </ul>                                                                                                    |
| Non-Admin Setup<br>Changes | Käyttäjä voi määrittää, sallitaanko asennusohjelman asetusten muutokset,<br>kun järjestelmänvalvojan salasana on käytössä.                                                                                                    |
|                            | <ul> <li>Allow Wireless Switch Changes (Salli langattoman kytkimen muutokset)<br/>(Oletusasetus)</li> </ul>                                                                                                    |
| TPM Security               | Tällä asetuksella voidaan valita, onko järjestelmän TPM (Trusted Platform<br>Module) käytössä ja käyttöjärjestelmän nähtävissä.<br>TPM Security (TPM-suojaus) (Oletusasetus)                                                                                                    |
|                            | <ul> <li>TPM ACPI Support (TPM ACPI -tuki)</li> <li>Deactivate (Poista käytöstä)</li> <li>Activate (Ota käyttöön)</li> </ul>                                                                                                    |
|                            | <b>HUOMAUTUS:</b> Aktivointi, käytöstäpoisto ja tyhjennys eivät muutu, jos lataat asennusohjelman oletusarvot. Tämän asetuksen muutokset astuvat voimaan välittömästi.                                                                                                    |
| PTT Security               | Ottaa PTT-tuen käyttöön tai poistaa sen käytöstä.                                                                                                    |
|                            | PTT Security (PPT-suojaus) (Oletusasetus)                                                                                                    |
|                            | Revoke Trust (Poista luottamus) (Oletusasetus)                                                                                                    |
| Computrace (R)             | <ul> <li>Tällä kentällä voi aktivoida/deaktivoida vaihtoehtoisen Absolute Softwaren<br/>Computrace-palvelun BIOS-moduuliliittymän tai poistaa sen käytöstä.</li> <li>Deactivate (Poista käytöstä) (oletusasetus)</li> <li>Disable (Ei käytössä)</li> <li>Activate (Ota käyttöön)</li> </ul> |
| CPU XD Support             | Tämän vaihtoehdon avulla otetaan suorittimen Execute Disable -tila<br>käyttöön tai pois käytöstä.                                                                                                    |
|                            | <ul> <li>Enable CPU XD Support (Ota CPU XD -tuki käyttöön) (Oletusasetus:<br/>Enable (Käytössä))</li> </ul>                                                                                                    |
| Admin Setup Lockout        | Käyttäjä voi määrittää, sallitaanko asennusohjelmaan siirtyminen, kun<br>järjestelmänvalvojan salasana on käytössä.                                                                                                    |
|                            | <ul> <li>Enable Admin Setup Lockout (Ota valvojan asennuslukitus)<br/>(Oletusasetus)</li> </ul>                                                                                                    |

Taulukko 9. Secure Boot

| Vaihtoehto            | Toiminto                                                                                                    |  |
|-----------------------|----------------------------------------------------------------------------------------------------|--|
| Secure Boot           | Käyttäjä voi ottaa käyttöön tai poistaa käytöstä<br>suojatun käynnistyksen. Oletusasetus: <b>Disabled</b><br>(Poissa käytöstä)                                                                                                    |  |
| Expert Key Management | Käyttäjä voi muokata suojausavaintietoantoja<br>ainoastaan, jos järjestelmä on mukautetussa tilassa.<br><b>Enable Custom Mode</b> (Ota mukautettu tila<br>käyttöön) -vaihtoehto on oletusarvoisesti poissa<br>käytöstä. Vaihtoehdot ovat:<br>PK<br>KEK<br>db<br>db |  |
|                       | Jos otat <b>mukautetun tilan</b> käyttöön, asetusten <b>PK,</b><br><b>KEK, db ja dbx</b> vaihtoehdot tulevat näkyviin.<br>Vaihtoehdot ovat:                                                                                                    |  |
|                       | <ul> <li>Save to File (Tallenna tiedostoon) - Tallentaa<br/>avaimen käyttäjän valitsemaan tiedostoon</li> </ul>                                                                                                    |  |
|                       | <ul> <li>Replace from File (Korvaa tiedostosta) - Korvaa<br/>sen hetkisen avaimen käyttäjän valitsemasta<br/>tiedostosta saadulla avaimella</li> </ul>                                                                                                    |  |
|                       | <ul> <li>Append from File (Liitä tiedostosta) - Lisää<br/>avaimen sen hetkiseen tietokantaan käyttäjän<br/>valitsemasta tiedostosta</li> </ul>                                                                                                    |  |
|                       | • Delete (Poista) - Poistaa valitun avaimen                                                                                                    |  |
|                       | <ul> <li>Reset All Keys (Palauta kaikki avaimet) -<br/>Paluattaa oletusasetuksiin</li> </ul>                                                                                                    |  |
|                       | <ul> <li>Delete All Keys (Poista kaikki avaimet) - Poistaa<br/>kaikki avaimet</li> </ul>                                                                                                    |  |
|                       | HUOMAUTUS: Jos poistat mukautetun tilan käytöstä, kaikki muutokset poistetaan ja                                                                                                    |  |

| Taulukko | 10. | Performance |  |
|----------|-----|-------------|--|
|          |     |             |  |

| Vaihtoehto         | Kuvaus                                                                                                    |
|--------------------|----------------------------------------------------------------------------------------------------|
| Multi Core Support | Tämä kenttä määrää, ovatko suorittimen yksi vai kaikki ytimet käytössä.<br>Lisäytimet parantavat eräiden sovellusten suorituskykyä. |
|                    | All (Kaikki) (Oletusasetus)                                                                                                    |
|                    | • 1                                                                                                    |
|                    | • 2                                                                                                    |
| Intel SpeedStep    | Käyttäjä voi ottaa käyttöön tai poistaa käytöstä suorittimen Intel SpeedStep<br>-tilan.                                             |
|                    | <ul> <li>Enable Intel(R) SpeedStep (Ota Intel(R) SpeedStep käyttöön)<br/>(Oletusasetus)</li> </ul>                                  |
| C States Control   | Käyttäjä voi ottaa käyttöön tai poistaa käytöstä ylimääräisen suorittimen<br>lepotilat.                                             |

avaimet palautetaan oletusasetuksiin.

| Vaihtoehto               | Kuvaus                                                                                                    |
|--------------------------|----------------------------------------------------------------------------------------------------|
|                          | C states (C-tilat) (Oletusasetus)                                                                                                    |
| Intel TurboBoost         | Voit ottaa käyttöön tai poistaa käytöstä suorittimen Intel TurboBoost -tilan.                                                                                                    |
|                          | <ul> <li>Enable Intel TurboBoost (Ota Intel TurboBoost käyttöön) (Oletusasetus)         <ul> <li>Sallii Intel TurboBoost -ohjaimen kasvattaa suorittimen tai grafiikkaprosessorin suorituskykyä.</li> </ul> </li> </ul> |
| HyperThread control      | Käyttäjä voi ottaa käyttöön tai poistaa käytöstä suorittimen<br>hypersäieominaisuuden. Oletusasetus: <b>Enabled</b> (Käytössä)                                                                                          |
| Taulukko 11. Power Manag | ement                                                                                                    |
|                          | 17                                                                                                    |

| Taulukko 11. | Power | Management |
|--------------|-------|------------|

| Vaihtoehto                               | Kuvaus                                                                                               |
|------------------------------------------|----------------------------------------------------------------------------------------------------|
| Auto On Time                             | Käyttäjä voi määrittää ajan, jolloin järjestelmä käynnistyy automaattisesti.<br>Vaihtoehdot ovat:    |
|                                          | Disabled (Ei käytössä) (oletusasetus)                                                                |
|                                          | Every Day (Päivittäin)                                                                               |
|                                          | Weekdays (Arkipäivisin)                                                                              |
|                                          | Select Days (Tiettyinä päivinä)                                                                      |
| Peak Shift                               | Tällä asetuksella voit minimoida verkkovirran kulutuksen päivän<br>suurimman kulutuksen aikoina.     |
|                                          | Monday (Maanantai)                                                                                   |
|                                          | • Tuesday (Tiistai)                                                                                  |
|                                          | Wednesday (Keskiviikko)                                                                              |
|                                          | Thursday (Torstai)                                                                                   |
|                                          | • Friday (Perjantai)                                                                                 |
|                                          | • Saturday (Lauantai)                                                                                |
|                                          | Sunday (Sunnuntai)                                                                                   |
| Advanced Battery Charge<br>Configuration | Tämä asetus siirtää akut järjestelmän edistyneeseen akunlataustilaan<br>maksimoidakseen akun kunnon. |
|                                          | Monday (Maanantai)                                                                                   |
|                                          | • Tuesday (Tiistai)                                                                                  |
|                                          | Wednesday (Keskiviikko)                                                                              |
|                                          | Thursday (Torstai)                                                                                   |
|                                          | • Friday (Perjantai)                                                                                 |
|                                          | Saturday (Lauantai)                                                                                  |
|                                          | Sunday (Sunnuntai)                                                                                   |
| Primary Battery Charge                   | Adaptive (Adaptiivinen)                                                                              |
| Configuration                            | Standard (Standardi)                                                                                 |
|                                          | ExpressCharge                                                                                        |
|                                          | Primary AC Use (Ensisijaisesti verkkovirta)                                                          |
|                                          | Custom (Mukautettu)                                                                                  |

| Vaihtoehto                        | Kuvaus                                                                                                    |  |
|-----------------------------------|----------------------------------------------------------------------------------------------------|--|
|                                   | HUOMAUTUS: Jotkut akkuasetukset eivät ole välttämättä<br>käytettävissä kaikkien akkutyyppien kohdalla. Jotta voit ottaa tämän<br>asetuksen käyttöön, Advanced Battery Charge Mode -tilan on oltava<br>poissa käytöstä. |  |
| Intel Smart Connect<br>Technology | Jos tämä vaihtoehto on käytössä, se tunnistaa ajoittain lähellä olevat<br>langattomat yhteydet järjestelmän ollessa unessa. Oletusasetus:<br><b>Disabled</b> (Poissa käytöstä)                                         |  |

#### Taulukko 12. POST Behavior

| Vaihtoehto       | Kuvaus                                                                                                    |
|------------------|----------------------------------------------------------------------------------------------------|
| Adapter Warnings | Käyttäjä voi aktivoida verkkolaiteen varoitusviestit tiettyjä verkkolaitteita<br>käytettäessä. Vaihtoehto on oletusarvoisesti käytössä.                                                                                     |
|                  | Enable Adapter Warnings (Ota verkkolaitteen varoitukset käyttöön)                                                                                                    |
| Fastboot         | Tämä asetus voi nopeuttaa käynnistystä ohittamalla joitain<br>yhteensopivuusvaiheita.                                                                                                    |
|                  | Minimal (Minimaalinen)                                                                                                    |
|                  | Thorough (Läpikotainen)                                                                                                    |
|                  | Auto (Oletusasetus: Enable (Käytössä))                                                                                                    |
|                  | HUOMAUTUS: Fastboot-ominaisuuden käyttöönotto estää F2 BIOS-<br>pääsyn USB- sekä ohuella/matkanäppäimistöllä. Voit yhä siirtyä<br>BIOS:in asennusohjelmaan painamalla Volume Up -painiketta Dell-<br>logonäytön avauduttua. |

#### Taulukko 13. Virtualization Support

| Vaihtoehto             | Kuvaus                                                                                                    |
|------------------------|----------------------------------------------------------------------------------------------------|
| Virtualization         | Tämä vaihtoehto määrää, voiko Virtual Machine Monitor (VMM) käyttää<br>Intel Virtualization -tekniikan tarjoamia laitteiston lisäominaisuuksia.                                                                           |
|                        | Enable Intel Virtualization Technology (Ota Intel Virtualization -<br>tekniikka käyttöön) (Oletusasetus)                                                                                                    |
| VT for Direct I/O      | Tämä vaihtoehto määrää, voiko Virtual Machine Monitor (VMM) käyttää<br>Intel Virtualization Technology for Direct I/O -tekniikan tarjoamia<br>laitteiston lisäominaisuuksia.                                              |
|                        | Enable VT for Direct I/O (Ota käyttöön for Direct I/O) (Oletusasetus)                                                                                                    |
| Trusted Execution      | Tämä asetus määrittää, voiko MVMM (Measured Virtual Machine Monitor)<br>käyttää Intel Trusted Execution Technology -tekniikan tarjoamia<br>laitteiston lisäominaisuuksia. Oletusasetus: <b>disabled</b> (poissa käytöstä) |
| Taulukko 14. Wireless  |                                                                                                    |
| Vaihtoehto             | Kuvaus                                                                                                    |
| Wireless Device Enable | Käyttäjä voi ottaa langattomat laitteet käyttöön tai poistaa ne käytöstä                                                                                                    |

- WWAN (Oletusasetus: Enable (Käytössä))
  - WLAN / WiGig
  - GPS

| Vaihtoehto               | Kuvaus                                                                                                    |
|--------------------------|----------------------------------------------------------------------------------------------------|
|                          | • Bluetooth                                                                                                    |
| Wireless Switch          | Määrittää, voidaanko langattomia laitteita hallita langattomalla kytkimellä.                                                       |
| Taulukko 15. Maintenance |                                                                                                    |
| Vaihtoehto               | Kuvaus                                                                                                    |
| Service Tag              | Näyttää taulutietokoneen huoltomerkin.                                                                                             |
| Asset Tag                | Sallii järjestelmän laitetunnuksen luomisen, jos sellaista ei ole määritetty.<br>Tätä vaihtoehtoa ei ole oletusarvoisesti valittu. |
| Taulukko 16. System Logs |                                                                                                    |
| Vaihtoehto               | Kuvaus                                                                                                    |
| BIOS events              | Näyttää järjestelmän tapahtumalokin ja sallii lokin tyhjennyksen.                                                                  |
|                          | Clear Log                                                                                                    |
| Power events             | Näyttää virtatapahtumalokin ja sallii lokin tyhjennyksen.                                                                          |
|                          | Clear Log                                                                                                    |

### **Tekniset tiedot**

**HUOMAUTUS:** Ominaisuudet riippuvat alueesta. Alla luetellaan ainoastaan ne tekniset tiedot, jotka laki vaatii lähetettäväksi tietokoneen mukana. Lisätietoja tietokoneen kokoonpanosta saat siirtymällä kohtaan **Ohje ja tuki** Windows-käyttöjärjestelmässä ja valitsemalla vaihtoehdon, joka esittää tietokoneen tiedot.

| Järjestelmätiedot                                                                 |                                                                                            |
|-----------------------------------------------------------------------------------|--------------------------------------------------------------------------------------------|
| Järjestelmän piirisarja                                                           | Broadwell PCH                                                                              |
| SPI Flash ROM                                                                     | 16 Mt SPI ROM                                                                              |
|                                                                                   |                                                                                            |
| Suoritin                                                                          |                                                                                            |
| Suoritintyyppi                                                                    | Intel Broadwell Y -suoritin jossa Gen 8 Gfx                                                |
|                                                                                   |                                                                                            |
|                                                                                   |                                                                                            |
| Muisti                                                                            |                                                                                            |
| Muisti<br>Muistikapasiteetti                                                      | 4 Gt/8 Gt (valitun kokoonpanon mukaisesti)                                                 |
| Muisti<br>Muistikapasiteetti<br>Muistityyppi                                      | 4 Gt/8 Gt (valitun kokoonpanon mukaisesti)<br>Kaksikanavainen DDR3L-RS                     |
| Muisti<br>Muistikapasiteetti<br>Muistityyppi<br>Muistin nopeus                    | 4 Gt/8 Gt (valitun kokoonpanon mukaisesti)<br>Kaksikanavainen DDR3L-RS<br>1600 MHz         |
| Muisti<br>Muistikapasiteetti<br>Muistityyppi<br>Muistin nopeus<br>Vähimmäismuisti | 4 Gt/8 Gt (valitun kokoonpanon mukaisesti)<br>Kaksikanavainen DDR3L-RS<br>1600 MHz<br>4 Gt |

| Киva                     |                                                                 |
|--------------------------|-----------------------------------------------------------------|
| Näytönohjain             | Integroitu grafiikka (iGPU GT2)                                 |
| Tarkkuus                 | 1920 x 1080 kuvapistettä                                        |
| Tiedonsiirto             |                                                                 |
| Verkkosovitin            | LTE, HSPA+                                                      |
| Langaton yhteys          | WLAN, BT                                                        |
| Portit ja liittimet      |                                                                 |
| Audio                    | yksi 3,5 mm:n yleisliitäntä                                     |
| Киvа                     | yksi Mini-DisplayPort taulutietokoneen rungossa                 |
| USB 3.0                  | kaksi USB 3.0 -liitäntää                                        |
| SD 4.0                   | yksi täyskokoinen SD 4.0 -liitäntä taulutietokoneen<br>rungossa |
| Telakointiportti         | Dellin 40-nastainen telakkaliitäntä x1                          |
| SIM-korttipaikka         | mikro-SIM-kortinlukija (vain LTE/HSPA+ -mallit)                 |
| NFC                      | yksi NFC-lukija (valinnainen)                                   |
| Sormenjäljenlukija       | yksi sormenjäljenlukija (valinnainen)                           |
| muistikortinlukija       | yksi muistikortinlukija (valinnainen)                           |
| Näyttö                   |                                                                 |
| Тууррі                   | Normaali musta                                                  |
| Коко                     | 13,3 tuumaa                                                     |
| Mitat:                   |                                                                 |
| Korkeus                  | 179,36 mm (enintään)                                            |
| Leveys                   | 305,65 mm (enintään)                                            |
| Halkaisija               | 13,3 tuumaa kulmasta kulmaan                                    |
| Aktiivinen alue (X/Y)    | 293,76 mm/165,24 mm                                             |
| Enimmäistarkkuus         | 1920 x 1080                                                     |
| Enimmäiskirkkaus         | 400 nitiä                                                       |
| Virkistystaajuus         | 60 Hz                                                           |
| Katselukulmat vähintään: |                                                                 |
| Vaakasuunta              | 160 (80/80)                                                     |
| Pystysuunta              | 160 (80/80)                                                     |
| Pikselitiheys            | 0,1529 mm/0,1529 mm                                             |

| Kamera (etu)        |                                                |
|---------------------|------------------------------------------------|
| Тууррі              | OV 2724 (2 MP)                                 |
| Tarkkuus            | 1080p-tuki                                     |
| Kamera (taka)       |                                                |
| Тууррі              | IMX 134 (8 MP)                                 |
| Tarkkuus            | 1080p-tuki                                     |
| Tallennustila       |                                                |
| Tallennustila       | 128 Gt:n/256 Gt:n/512 Gt:n SSD                 |
| Akku                |                                                |
| Тууррі              | Taulutietokone – 30,5 Whr (nimellinen)         |
|                     | • Runko – 20,3 Whr (nimellinen)                |
| Mitat               |                                                |
| Syvyys              |                                                |
| Korkeus             |                                                |
| Leveys              |                                                |
| Paino               |                                                |
| Jännite             |                                                |
| Lämpötila-alue      |                                                |
| Käytön aikana       | Lataaminen:                                    |
|                     | 0-50 °C (32-158 °F)                            |
|                     | Latauksen purkaminen:                          |
|                     | 0-70 °C (32-122 °F)                            |
| Käytön ulkopuolella | -20-65 °C (4-149 °F)                           |
| Nappiparisto        | 3 V:n CR1220-litiumioniparisto<br>Jännite: 3 V |
|                     | Kapasiteetti : 35mAh (23+/- 3 astetta)         |
|                     | Paino: 0,8 g                                   |
|                     | Lämpötila: -20 ~ +60 astetta.                  |
|                     |                                                |

#### Verkkolaite

| Тууррі                           |                                            |
|----------------------------------|--------------------------------------------|
| Tulojännite                      | 100-240 VAC                                |
| Ottovirta (maksimi)              | 1,3 A                                      |
| Tulotaajuus                      | 50–60 Hz                                   |
| Lähtöteho                        | 23,4 W / 30 W                              |
| Lähtövirta (30 W)                | 2,31 A                                     |
| Nimellislähtöjännite             | 19,5 Vdc                                   |
| Lämpötila-alue:                  |                                            |
| Käytön aikana                    | 0-40 °C (32-104 °F)                        |
| Käytön ulkopuolella              | -40 - 70 °C (-40 - 158 °F)                 |
| Mitat (matkatietokone)           |                                            |
| Korkeus                          | 320,0 mm                                   |
| Leveys                           | 229,7 mm                                   |
| Syvyys                           | 19,9 mm                                    |
| Paino (vähintään)                | 1668,3 g                                   |
| Mitat (taulutietokone)           |                                            |
| Korkeus                          | 320,0 mm                                   |
| Leveys                           | 206,0 mm                                   |
| Syvyys                           | 10,5 mm                                    |
| Paino (vähintään)                | 904,1 g                                    |
| Käyttöympäristö                  |                                            |
| Lämpötila:                       |                                            |
| Käytön aikana                    | 0-40 °C                                    |
| Säilytyksessä                    | -40–65 °C                                  |
| Suhteellinen kosteus (enintään): |                                            |
| Käytön aikana                    | Käytön aikana: 10 % - 90 % (tiivistymätön) |
| Säilytyksessä                    | Säilytyksessä: 5 % - 95 % (tiivistymätön)  |
| Korkeus (maksimi):               |                                            |
| Käytön aikana                    | -16 - 3048 m (-50 - 10 000 ft)             |
| Käytön ulkopuolella              | –15.2 – 10 668 m (–50 – 35 000 ft)         |

Ilman mukana kulkevien epäpuhtauksien taso G1 tai alempi ISA-S71.04-1985-standardin mukaan